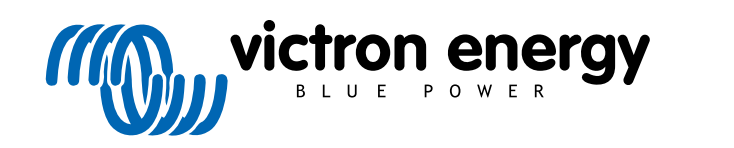

NEDERLANDS

# Instructies voor Pre-RMA testen op de testbank

rev 08 - 01/2025

# Inhoudsopgave

| 1. Inleiding                                             | 1  |
|----------------------------------------------------------|----|
| 1.1. Veiligheid                                          | 1  |
| 1.2 Testapparatuur testbank en gereedschappen            | 1  |
| 121 Gereedschan                                          | 2  |
| 122 DC-bron                                              | 3  |
| 1.2.2 DO-biol                                            | 1  |
| 1.2.3. DO-belastingen                                    | 4  |
|                                                          | 4  |
| 1.2.5. AC-belastingen                                    | 5  |
| 1.2.6. Kabels en interfaces                              | 5  |
| 1.2.7. Meetapparatuur en -software                       | 6  |
| 2. Pre-RMA testformulier - Omvormer                      | 7  |
|                                                          |    |
| 3. Pre-RMA testformulier - SUN Inverter 1                | 1  |
|                                                          |    |
| 4. Pre-RMA testformulier - omvormer/acculader 1          | 5  |
|                                                          |    |
| 5. Pre-RMA testformulier - Smart acculader               | 21 |
|                                                          |    |
| 6 Pro PMA testformulier - MPPT-zonnolador                | 25 |
|                                                          |    |
|                                                          |    |
| 7. Pre-RMA testformulier - SmartSolar MPPT RS PV-lader 3 | 31 |
|                                                          |    |
| 8. Pre-RMA testformulier - BMV-accumonitors              | 36 |
|                                                          |    |
|                                                          |    |
| 9. Pre-RMA testformulier - BatteryProtect 4              | 0  |
|                                                          |    |
| 10. Pre-RMA testformulier - Orion-Tr DC-DC-omzetter      | 14 |
|                                                          | -  |
|                                                          |    |
| 11. Pre-RMA testformulier - lood-zuur accu's 4           | 8  |
|                                                          |    |
| 12 Pro-PMA testformulier - Lithium Battery Smart         | :2 |
|                                                          |    |

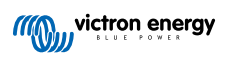

### 1. Inleiding

Dit document is voornamelijk bedoeld voor Victron-distributeurs. Het wordt openbaar gedeeld ten behoeve van professionele installateurs en anderen die zich comfortabel voelen bij, en in staat zijn om zelf veilig de beschreven testen uit te voeren.

Mocht u dit niet zijn, vormt dit geen probleem. Het is helemaal niet vereist deze testen zelf uit te voeren voordat een product naar de leverancier of distributeur te sturen voor controle of reparatie.

Voordat er een garantieclaim, reparatieverzoek of vervangingsverzoek (RMA) word ingediend, vereist Victron Energy dat het product in kwestie getest wordt op de testbank door onze directe klant (de Victron Energy-distributeur). De reden hiervoor is om te voorkomen dat een RMA wordt ingediend voor niet-defecte producten of voor producten met fouten die niet door de garantie gedekt worden.

Dit document beschrijft de opstelling en apparatuur die nodig zijn om een succesvolle test op de testbank uit te voeren en bevat testinstructies voor de meeste Victron Energy-productgroepen die ingevuld moeten worden voordat een RMA wordt ingediend.

De in dit document beschreven testen gaan over elke basisfunctionaliteit. Sommige minder gebruikte of makkelijker te testen producteigenschappen zijn niet inbegrepen. Bijvoorbeeld programmeerbare relais, communicatiepoorten, remote aan/uit-aansluitklemmen enzovoort. Mochten deze door de klant gerapporteerd worden als defect, dan uiteraard testen op de testbank.

### 1.1. Veiligheid

De behuizing van onze producten mag alleen worden verwijderd door een gekwalificeerde technicus met een elektronische of elektromechanische opleiding, en die op de hoogte is van de lokale veiligheidsrichtlijnen en -vereisten.

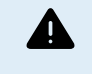

Raadpleeg, voorafgaand aan het testen van een Victron Energy-product, altijd de veiligheidsinstructies in de producthandleiding. Producthandleidingen zijn beschikbaar op de productpagina's van de Victron Energy-website.

Enkele standaard veiligheidsrichtlijnen:

- · Wisselspanning (AC) is gevaarlijk en schadelijk. Gebruik gezekerde stroomonderbrekers en aardlekschakelaars.
- · Gelijkspanning (DC) is gevaarlijk en schadelijk.
- · Voorkom het kortsluiten van accu's.
- · Zorg er bij het werken met accu's voor dat alle DC-belastingen voldoende zijn gezekerd.
- · Houd er rekening mee dat bij het opladen van lood-zuur accu's explosieve gassen kunnen vrijkomen.
- · Gebruik altijd elektrisch geïsoleerd gereedschap.

#### 1.2. Testapparatuur, testbank en gereedschappen

Om te kunnen bevestigen of een Victron Energy-product defect is, moet het afzonderlijk worden getest. Deze tests worden uitgevoerd op een speciale testbank. De testbank bevat alle apparatuur die nodig is voor de test.

Idealiter is deze testbank een vast onderdeel van de werkplaats en is deze goed toegankelijk.

De testbank is er een van uw eigen ontwerp. De testbank bevat alle relevante apparatuur nodig voor het testen van een Victron Energy-product.

Een testbank bevat over het algemeen de volgende items:

- · Accubank en DC-voeding.
- · DC-belastingen en AC-belastingen.
- DC- en AC-stroomonderbrekers en automatische zekeringen.
- · Kabels voor DC- en AC-voeding met verschillende aderdiktes.
- · Gereedschap.
- Elektrische meetapparatuur.
- · Computer en een tablet of smartphone.
- · Interfaces en datakabels.

• Voor het testen van de PV-input van de SUN Inverter is een weerstand nodig die de piekstroom beperkt. Voor de 12/250 SUN Inverter worden de twee weerstanden van 1 Ohm, 200 Watt in parallel gebruikt, en in serie voor de 24/250 SUN Inverter. Zorg ervoor dat de weerstanden voldoende dissipatiecapaciteit hebben in de vrije lucht, of monteer ze op een geschikt koelblok.

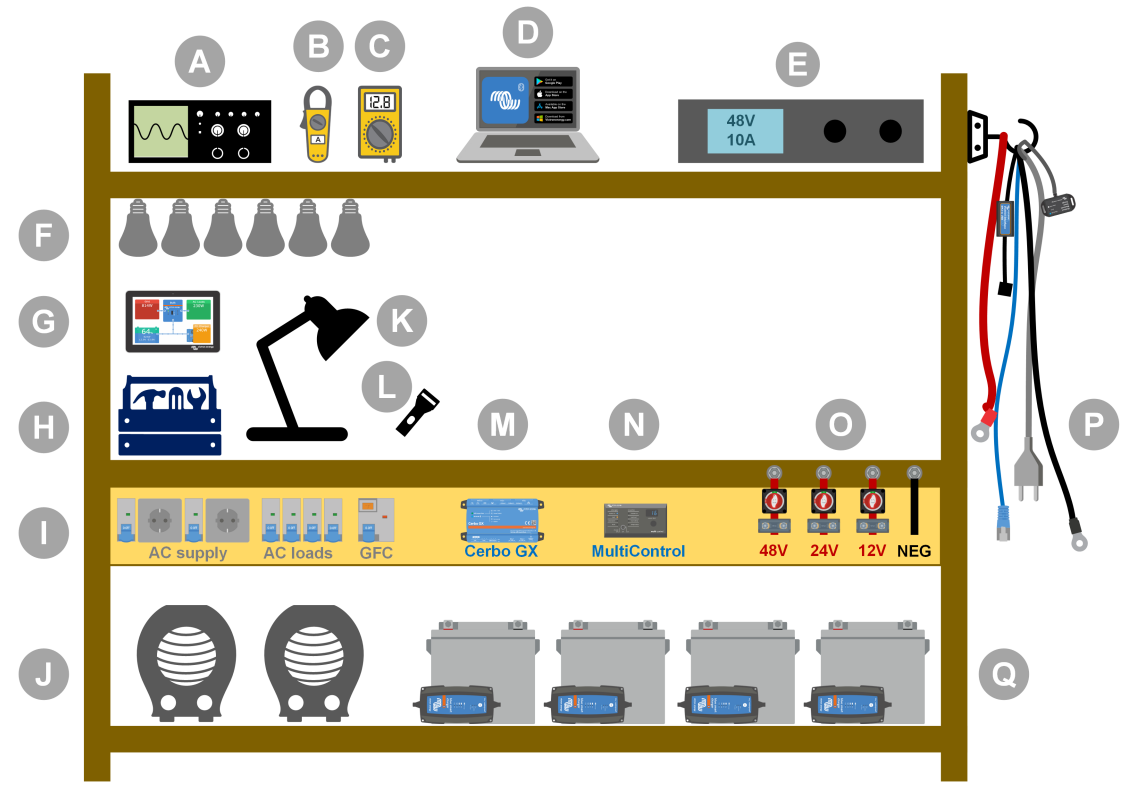

Voorbeeld van een testbank.

| ID | Omschrijving                         |
|----|--------------------------------------|
| А  | Oscilloscoop (optioneel)             |
| В  | Stroomtang                           |
| С  | Multimeter                           |
| D  | Computer en een tablet of smartphone |
| E  | Voeding                              |
| F  | AC- en/of DC-gloeilampen             |
| G  | GX Touch                             |
| Н  | Gereedschap                          |
| I  | AC-verdeelbord                       |
| J  | AC-verwarmers                        |
| К  | Lamp                                 |
| L  | Zaklamp                              |
| М  | Cerbo GX                             |
| Ν  | Digital Multi Control paneel         |
| 0  | DC-verdeelbord                       |
| Р  | Kabels en interfaces                 |
| Q  | Accubank                             |

#### 1.2.1. Gereedschap

#### Gebruik altijd geïsoleerd gereedschap:

Het werken met elektriciteit en accu's is gevaarlijk. Vermijd kortsluiting in de accu-aansluitklemmen of de DC-aansluitklemmen van onze producten. Gebruik geïsoleerde moersleutels of steeksleutels om onbedoelde kortsluiting te voorkomen.

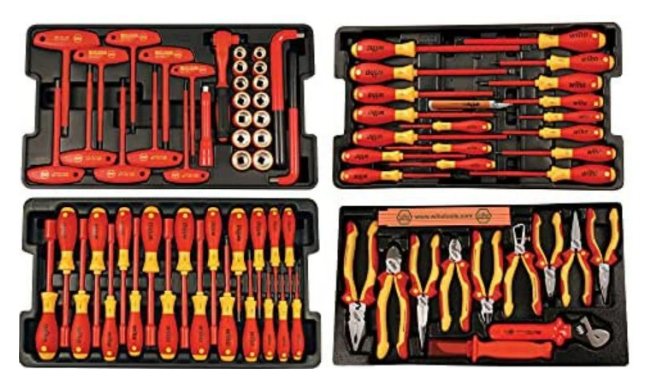

Wiha-geïsoleerde gereedschapsset met schroevendraaiers, moersleutels, tangen, messen etc.

#### Gebruik het juiste formaat gereedschap en draai het goed vast:

Bijna alle moeren, schroeven en bouten die worden gebruikt in de producten van Victron Energy zijn metrisch. Gebruik de juiste maat gereedschap.

De meeste verbindingsbouten en -schroeven zijn gemaakt van messing: te strak aandraaien moet voorkomen worden. Een messing bout of schroef kan gemakkelijk breken. Gebruik een momentsleutel om dit te voorkomen. De juiste momentinstellingen staan vermeld in de producthandleiding.

Als het aanhaalmoment niet bekend is, gebruik dan deze richtlijn:

- M4 bouten, schroeven en moeren = 1 Nm.
- M5 bouten, schroeven en moeren = 3 Nm.
- M6 bouten, schroeven en moeren = 5,5 Nm.
- M8 bouten, schroeven en moeren = 12 Nm.

Voorkom het te strak aandraaien van de behuizingschroeven. Er kan een automatische schroevendraaier gebruikt worden, maar zorg ervoor dat er een gemiddelde momentinstelling gebruikt wordt.

#### Krimpgereedschap:

Zorg ervoor dat de elektrische kabels aansluitklemmen hebben die geschikt zijn voor de elektrische aansluitingen die moeten worden gemaakt.

Gebruik het juiste krimpgereedschap bij het krimpen van de kabelschoenen op de kabels.

#### 1.2.2. DC-bron

Een DC-voeding of een set accu's die 12 V, 24 V of 48 V kunnen leveren.

#### **DC-voeding:**

Gebruik een geregelde gelijkstroomvoeding die instelbaar is tussen 0-60 V en 0-40 A,, zoals de Delta Elektronika SM3300-serie. Een voeding heeft de voorkeur omdat deze in staat is tot stroombegrenzing, waardoor een DC-zekering overbodig wordt.

#### Accu's:

Als er geen voeding beschikbaar is, gebruik dan in plaats daarvan accu's. Gebruik vier 12 V-accu's om een accubank van 12 V, 24 V of 48 V te creëren. Maar houd er rekening mee dat kortsluiting in de accu te allen tijde moet worden voorkomen: er moeten daarom ook DC-zekeringen gebruikt worden. Gebruik voor het gebruiksgemak automatische zekeringen.

#### Meerdere spanning accubank:

Bekijk de onderstaande afbeelding voor een voorbeeld van een accubank, die meerdere spanningen kan leveren. Sluit, om gebalanceerde en geladen accu's te behouden, een BlueSmart IP65 lader aan op elke individuele accu.

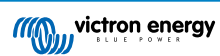

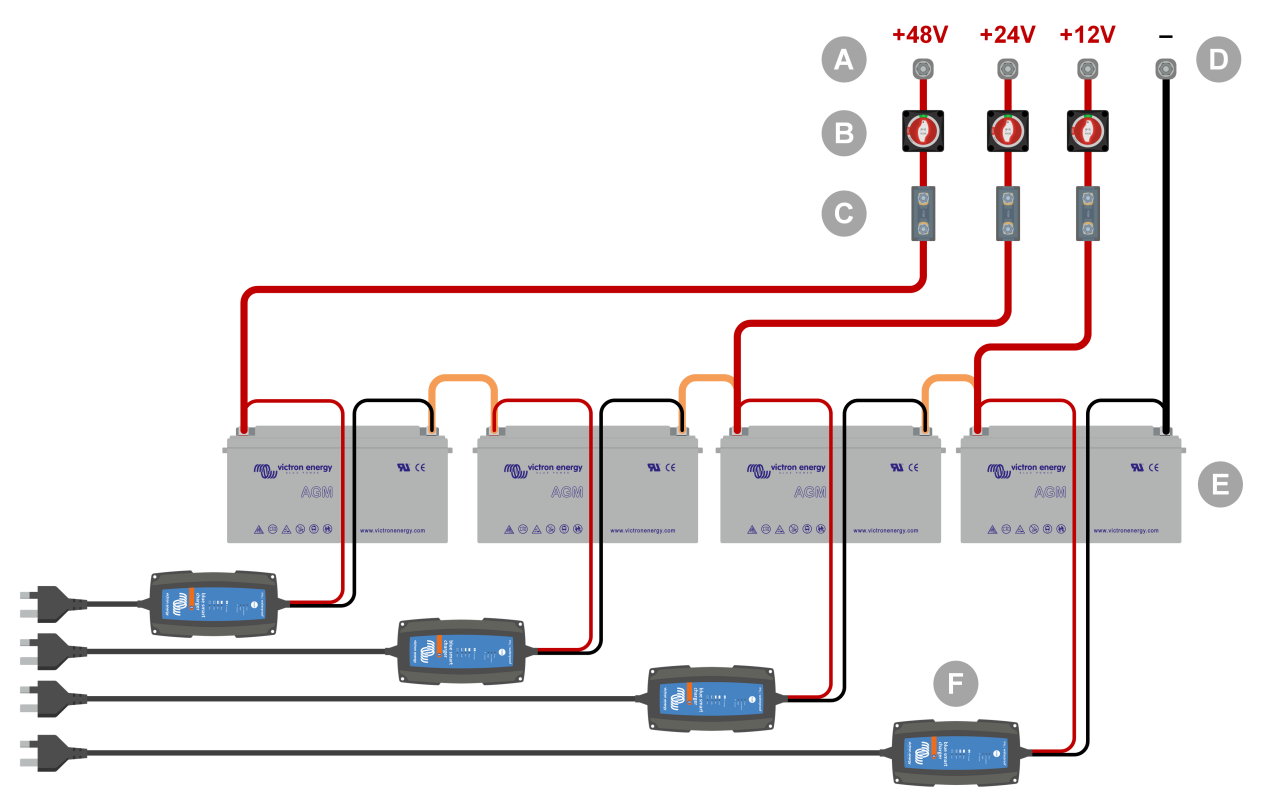

Voorbeeld van een accubank met meerdere spanningen.

| ID | Omschrijving                                             |
|----|----------------------------------------------------------|
| А  | 12 V, 24 V en 48 V accu-aansluitingen                    |
| В  | Accu-scheidingsschakelaars                               |
| С  | Zekeringen en zekeringhouders of automatische zekeringen |
| D  | Negatieve accu-aansluiting                               |
| E  | Accu's                                                   |
| F  | BlueSmart IP65 acculaders                                |

#### 1.2.3. DC-belastingen

Enkele voorbeelden van DC-belastingen:

- Een DC-belastingsbank
- Een omvormer met een AC-belasting.
- DC-gloeilampen.

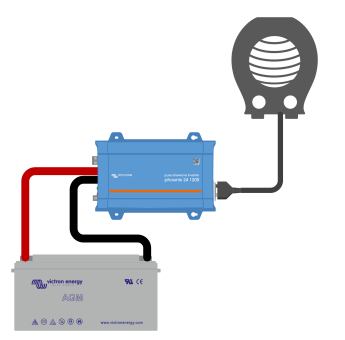

Een omvormer gebruikt als een DC-belasting

#### 1.2.4. AC-bron

Gebruik het elektriciteitsnet (netspanning) als AC-bron. Gebruik geen aggregaat omdat deze vaak een onvoldoende kwaliteit sinusgolf heeft.

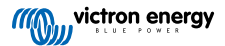

Als een andere AC-spanning nodig is, gebruik dan een variabele transformator (Variac) of een Victron-scheidingstransformator om de netspanning om te zetten in de vereiste spanning. Hierdoor kan 110 VAC apparatuur getest worden in een land met 230 VAC of andersom.

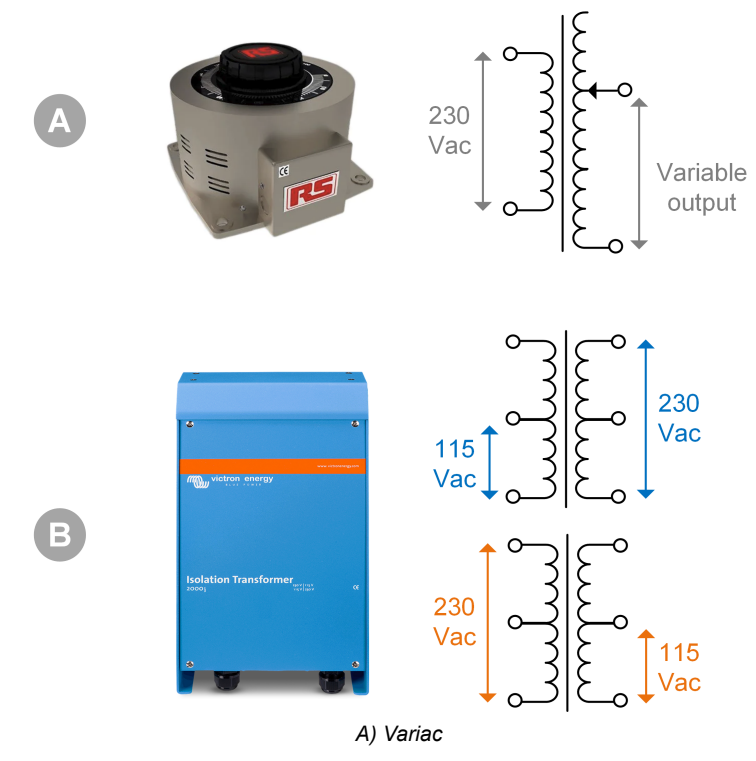

B) Scheidingstransformator

#### 1.2.5. AC-belastingen

Enkele voorbeelden van AC belastingen:

- · Elektrische kachels.
- AC-gloeilampen.

<u>Opmerking:</u> Gebruik geen heteluchtpistolen (verfafbranders) Deze zijn niet geschikt voor belastingstests omdat ze niet-lineaire belastingen hebben, de hele sinusgolf wordt niet gelijk belast.

#### 1.2.6. Kabels en interfaces

De DC- en AC-kabels moeten de diktes hebben zoals aanbevolen in de producthandleiding van het geteste product.

Houd er rekening mee dat de DC-kabels en connectoren tussen de DC-voeding en het te testen apparaat moeten kunnen omgaan met de grote DC-stromen die gebruikelijk zijn in laagspanningssystemen. Als er te dunne kabels worden gebruikt, zal dit leiden tot potentiële spanningsdalingen en zullen de testresultaten verstoord zijn.

#### Vereiste interfaces en gegevenskabels voor het testen van Victron producten:

- Interface MK3-USB: Gebruik deze om met een computer te communiceren via de VE.Bus met behulp van de VictronConnectapp of de VEConfigure-software. Raadpleeg A in onderstaande afbeelding.
- VE.Direct naar USB-interface: gebruik deze om met een computer te communiceren via de VE.Direct-poort. Dit is handig als de Windows-versie van de VictronConnect-app gebruikt wordt. Raadpleeg B in onderstaande afbeelding.
- VE.Direct Bluetooth Smart-dongle: gebruik dit om te communiceren met Bluetooth via de VE.Direct-poort om de ingebouwde Bluetooth-interface te omzeilen. Dit is handig als de PIN code van het product niet bekend is. Raadpleeg C in onderstaande afbeelding.
- VE.Direct-kabel: gebruik deze om een GX-apparaat aan te sluiten op een VE.Direct-poort.
- RJ45 UTP-kabel: Gebruik deze om een interface of een GX-apparaat aan te sluiten op een VE.Bus- of VE.Can-poort.
- · VE.Can RJ45-afsluiting: gebruik deze voor VE.Can-communicatie.
- RJ12 UTP-kabel:: Gebruik deze tussen de BMV-hoofdunit en de BMV-shunt. Dit is handig voor het geval de BMV RJ12 UTP-kabel ontbreekt of om een probleem met de kabel uit te sluiten.

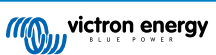

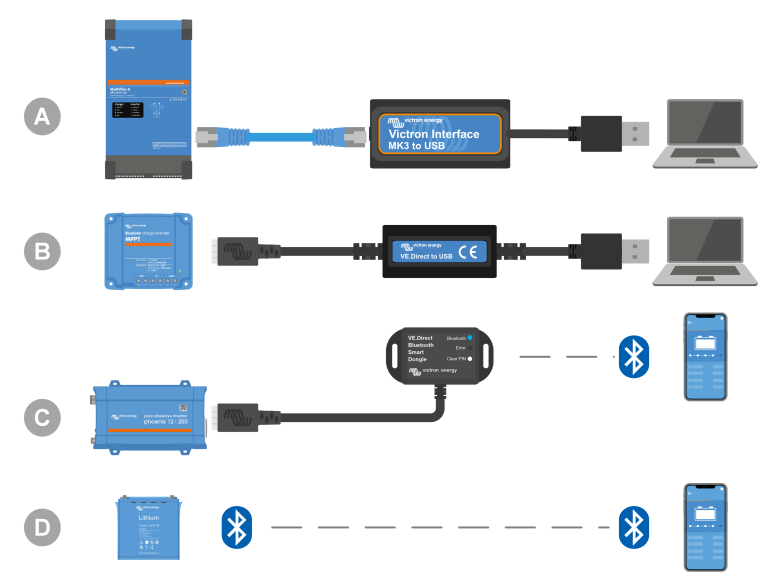

Voorbeeld van aansluiten voor instellingen..

| ID | Omschrijving                                                                                                    |
|----|----------------------------------------------------------------------------------------------------|
| A  | Een MK3-USB-interface wordt gebruik voor aansluiting van VE.Bus units op de USB-poort van een computer voor toegang met de VictronConnect-app of VEConfigure software.              |
| В  | Een VE.Direct naar USB interface wordt gebruikt voor aansluiting van VE.Direct units met USB-poort van een computer voor toegang met de VictronConnect-app of VEConfigure software. |
| С  | Een VE.Direct Bluetooth Smart dongle wordt gebruikt voor aansluiting van VE.Direct units via Bluetooth op een telefoon of tablet voor toegang met de VictronConnect-app.            |
| D  | Een rechtstreekse Bluetooth-aansluiting op een telefoon of tablet voor toegang met de VictronConnect-app                                                                            |

#### 1.2.7. Meetapparatuur en -software

De volgende meetapparatuur en -software zijn nodig:

- Een True RMS multimeter, zoals een Fluke 87 multimeter.
- Een DC stroomtang. Bijvoorbeeld de Fluke i1010 AC/DC-stroomtang. i1010 AC/DC kan gebruikt worden met de Fluke 87 multimeter.
- De VictronConnect-app voor het controleren, instellen of bijwerken van de firmware.
- Het softwarepakket VE Configuration tools om VE.Bus Products in te stellen of bij te werken. Houd er echter rekening mee dat in de meeste gevallen de VictronConnect-app moet worden gebruikt voor deze taken. De enige uitzondering is het instellen of resetten van netcodes of het wijzigen of verwijderen van assistenten, of het vinden van problemen met het bijwerken van de firmware.
- Een Cerbo GX met een GX Touch scherm en een VRM-account. De Cerbo GX kan voor meerdere doeleinden gebruikt worden, om een unit te bewaken, fouten uit te lezen, in te stellen, de firmware bij te werken of remote toegang te verlenen.
- Een oscilloscoop met een eenvoudig ontwerp (optioneel). Houd er rekening mee dat bij het gebruik van een oscilloscoop er ook een sonde nodig is die geschikt is voor het meten van 110 V AC en 230 V AC.

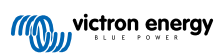

# 2. Pre-RMA testformulier - Omvormer

### 1. Algemeen

| Product-, systeem- en storingsinformatie                |  |  |
|---------------------------------------------------------|--|--|
| Datum                                                   |  |  |
| Model                                                   |  |  |
| Onderdeelnummer                                         |  |  |
| Serienummer                                             |  |  |
| Installatiedatum (indien bekend)                        |  |  |
| Storingsdatum (indien bekend)                           |  |  |
| Accutype, merknaam en totale capaciteit (indien bekend) |  |  |

### 2. Eerste controle

| Eerste controle                                                                    |  |                    |  |
|------------------------------------------------------------------------------------|--|--------------------|--|
| Heaft bet apparent interne waterschade of corrosia?                                |  | Ja, geen garantie. |  |
| ricen net apparaat interne waterschade of conosie?                                 |  | Nee.               |  |
| Is de binnenkant van het apparaat erg vuil, of is er roet, stof of olie aanwezig?  |  | Ja, geen garantie. |  |
|                                                                                    |  | Nee.               |  |
| Zitten er vreemde voorwerpen in het apparaat: zoals schroeven, dieren of insecten? |  | Ja, geen garantie. |  |
|                                                                                    |  | Nee.               |  |
| Zijn er brandvlekken op de interne onderdelen zichtbaar of ruikt het               |  | Ja.                |  |
| verbrand?                                                                          |  | Nee.               |  |
|                                                                                    |  | Ja, geen garantie. |  |
| Heeft het apparaat mechanische schade aan interne onderdelen?                      |  | Nee.               |  |
|                                                                                    |  | Ja, geen garantie. |  |
| Heeft net apparaat uitwendige mechanische, water- of corrosieschade?               |  | Nee.               |  |
| Zijn er brand- of smeltvlekken zichtbaar op de behuizing of ruikt het              |  | Ja.                |  |
| verbrand?                                                                          |  | Nee.               |  |
| Heeft het apparaat mechanische of brandschade aan de elektrische connectoren?      |  | Ja, geen garantie. |  |
|                                                                                    |  | Nee.               |  |

### 3. Eerste keer opstarten

| Zet het apparaat aan en controleer                                                     |  |                                |  |
|----------------------------------------------------------------------------------------|--|--------------------------------|--|
| Verwijder alle draden en kabels van het apparaat.                                      |  |                                |  |
| Sluit het apparaat aan op een DC-voeding of een accubank.                              |  | Ja, dien een garantieclaim in. |  |
| Schakel de DC-voeding in en schakel het apparaat in met behulp van de hoofdschakelaar. |  | Nee.                           |  |
| Is er een DC-kortsluiting?                                                             |  |                                |  |
|                                                                                        |  | Ja, ga naar 4.                 |  |
| Branden of knipperen er LED( \$)?                                                      |  | Nee.                           |  |

| Zet het apparaat aan en controleer                                                                                                    |  |                                                                                |  |
|----------------------------------------------------------------------------------------------------|--|--------------------------------------------------------------------------------|--|
|                                                                                                    |  | De zekering is niet kapot.                                                     |  |
| <u>Alleen voor Phoenix-omvormer VE.Direct en Phoenix-omvormer</u><br><u>Compact:</u><br>Controleer de interne zekering en vervang de zekering als deze kapot is.<br>Wat is het resultaat? |  | Dien een garantieclaim in als de vervangende zekering is doorgebrand.          |  |
|                                                                                                    |  | De zekering is vervangen, er branden of<br>knipperen geen LED's.               |  |
|                                                                                                    |  | De zekering is vervangen, en de<br>LED('s) branden of knipperen. Ga naar<br>4. |  |
| Controleer of de remote-draadlus aanwezig is; zo niet, plaats de draadlus. Branden of knipperen er nu LED('s)?                                                                            |  | Ja, ga naar 4.                                                                 |  |
| Opmerking: Raadpleeg de producthandleiding om de locatie van de remote-draadlus te vinden.                                                                                                |  | Nee.                                                                           |  |

### 4. Bluetooth

| Bluetooth-controle                                                                                                    |  |                                |
|----------------------------------------------------------------------------------------------------|--|--------------------------------|
| Is de eenheid een "Smart" product, d.w.z. heeft het product ingebouwde                                                                       |  | Ja.                            |
| Bluetooth?                                                                                                    |  | Nee, ga naar stap 5.           |
| Is Bluetooth geactiveerd, d.w.z. wordt het apparaat weergegeven in de                                                                        |  | Ja, ga naar stap 5.            |
| lijst met apparaten in de VictronConnect-app?                                                                                                |  | Nee.                           |
| Als Bluetooth niet geactiveerd is, is het onwaarschijnlijk dat het een                                                                       |  |                                |
| uitgeschakeld in de VictronConnect-instellingen.                                                                                             |  | Ja, ga naar stap 5.            |
| Raadpleeg de producthandleiding om Bluetooth opnieuw te activeren.                                                                           |  | Nee.                           |
| Is Bluetooth nu geactiveerd?                                                                                                    |  |                                |
| Als Bluetooth nog steeds niet actief is, sluit dan het volgende uit:                                                                         |  |                                |
| Zijn er problemen met de telefoon of tablet?                                                                                                 |  |                                |
| Bevindt u zich binnen het Bluetooth-bereik?                                                                                                  |  |                                |
| Er kan slechts één telefoon of tablet tegelijk verbinding maken via                                                                          |  | Ja.                            |
| Bluetooth. Als er een andere telefoon of tablet aangesloten is, wordt<br>de eenheid vermeld maar grijs weergegeven in de VictronConnect-     |  | Nee, dien een garantieclaim in |
| app.                                                                                                    |  | Nee, den een garantiedann in.  |
| <ul> <li>Raadpleeg de producthandleiding en de VictronConnect-handleiding<br/>om te proberen het Bluetooth-probleem op te lossen.</li> </ul> |  |                                |
| Is Bluetooth nu geactiveerd?                                                                                                    |  |                                |

### 5. Firmware en instellingen

| Werk de firmware bij en zet de instellingen terug op standaard          |  |                                                   |
|-------------------------------------------------------------------------|--|---------------------------------------------------|
| Maak via een interface (of Bluetooth) verbinding met de VictronConnect. |  | Ja.                                               |
| app en ga naar het apparaat. Is dit mogelijk?                           |  | Nee, niet mogelijk; dien een<br>garantieclaim in. |

| Werk de firmware bij en zet de instellingen terug op standaard                                                                                                    |                                                                                                    |
|----------------------------------------------------------------------------------------------------|----------------------------------------------------------------------------------------------------|
| <ul> <li>Controleer of de firmware actueel is. Als de firmware niet actueel is moet de meest recente versie van de firmware gedownload worden met behulp van de VictronConnect-app:</li> <li>Ga naar de pagina met VictronConnect-instellingen.</li> <li>Klik op de instellingenpagina op het "3 stippen"-symbool in de rechterbovenhoek.</li> <li>Selecteer "Productinformatie".</li> <li>Controleer en/of werk de firmware bij op de productpagina.</li> </ul> | <ul> <li>Ja, de firmware is bijgewerkt.</li> <li>Ja, de firmware was al actueel.</li> <li>Nee, het is niet mogelijk om de firmware bij te werken.</li> </ul>        |
| <ul> <li>Sla de instellingen van het apparaat op. Sla de instellingen op onder het serienummer en bewaar het bestand voor toekomstig gebruik. Om de instellingen op te slaan:</li> <li>Ga naar de pagina met VictronConnect-instellingen.</li> <li>Klik bovenaan op de instellingenpagina op het "schijf"-symbool.</li> </ul>                                                                                                    | <ul> <li>Ja, het instellingenbestand is opgeslagen.</li> <li>Nee, het is niet mogelijk om de instellingen op te slaan.</li> </ul>                                   |
| <ul> <li>Zet alle instellingen terug naar de standaard instelling:</li> <li>Ga naar de pagina met VictronConnect-instellingen.</li> <li>Klik op de instellingenpagina rechtsboven op het "3 stippen"-symbool<br/>en selecteer "Reset naar standaardinstellingen".</li> </ul>                                                                                                    | <ul> <li>Ja, de instellingen zijn standaard<br/>ingesteld.</li> <li>Nee, het is niet mogelijk om de<br/>instellingen naar standaard terug te<br/>zetten.</li> </ul> |
| Geeft de VictronConnect-app foutcodes weer? Probeer in dat geval de fouten op te lossen door de producthandleiding te raadplegen. Is het opgelost?                                                                                                    | <ul> <li>Geen fouten, ga naar 6.</li> <li>Er waren fouten, maar die zijn opgelost.</li> <li>Er waren fouten, maar die zijn niet opgelost.</li> </ul>                |
| Noteer het nummer en de titel van de fout.                                                                                                    | Foutnummer:<br>Fout naam:                                                                                                    |

#### 6. Functionaliteit

| Functionaliteitscontrole omvormer                                                                                                    |                                 |
|----------------------------------------------------------------------------------------------------|---------------------------------|
| Meet de DC-spanning aan de DC-aansluitklemmen in het apparaat. Is<br>deze spanning betzelfde als de aflezing van de accuspanning in de                | Ja.                             |
| VictronConnect-app?                                                                                                    | Nee, dien een garantieclaim in. |
| Meet de AC-uitgang met behulp van een True RMS multimeter. Is de meting precies 230 VAC of 120 VAC (afhankelijk van de AC spanning van het apparaat)? | Ja.                             |
|                                                                                                    | Nee, dien een garantieclaim in. |
| Komt de gemeten AC-spanning overeen met de AC-spanningswaarde in                                                                                      | Ja.                             |
| de VictronConnect-app?                                                                                                    | Nee, dien een garantieclaim in. |
| Belast het apparaat met gloeilampen, elektrische kachels of een ander type ohmse AC-belasting. Kan het apparaat een belasting zo hoog als             | Ja.                             |
| het nominale vermogen van stroom voorzien zonder overbelasting of<br>een temperatuuralarm?                                                            | Nee, dien een garantieclaim in. |
| Maakt het apparaat een ongewoon geluid?                                                                                                    | Ja, dien een garantieclaim in.  |
|                                                                                                    | Nee.                            |

### 7. Opmerkingen

Geef aanvullende informatie over de fouten of voeg problemen toe die niet al in eerdere vragen zijn behandeld
....
....
....

Geef aanvullende informatie over de fouten of voeg problemen toe die niet al in eerdere vragen zijn behandeld

### ....

| Geef na het indienen van de RMA details voor nformatieve doeleinden |  |                                                                   |
|---------------------------------------------------------------------|--|-------------------------------------------------------------------|
|                                                                     |  | Garantieclaim.                                                    |
| RMA-type:                                                           |  | Reparatie- of vervangingsverzoek dat niet onder de garantie valt. |
| Datum RMA-claim                                                     |  |                                                                   |
| Victron Energy RMA-nummer                                           |  |                                                                   |
| Uw referentienummer                                                 |  |                                                                   |

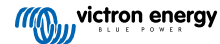

# 3. Pre-RMA testformulier - SUN Inverter

### 1. Algemeen

| Product-, systeem- en storingsinformatie                |  |
|---------------------------------------------------------|--|
| Datum                                                   |  |
| Model                                                   |  |
| Onderdeelnummer                                         |  |
| Serienummer                                             |  |
| Installatiedatum (indien bekend)                        |  |
| Storingsdatum (indien bekend)                           |  |
| Accutype, merknaam en totale capaciteit (indien bekend) |  |

### 2. Eerste controle

| Eerste controle                                                         |                    |
|-------------------------------------------------------------------------|--------------------|
| Light bet apparent interne waterschede of correcte?                     | Ja, geen garantie. |
| neer net apparaat interne waterschade of conosie?                       | Nee.               |
| Is de binnenkant van het apparaat erg vuil, of is er roet, stof of olie | Ja, geen garantie. |
| aanwezig?                                                               | Nee.               |
| Zitten er vreemde voorwerpen in het apparaat: zoals schroeven, dieren   | Ja, geen garantie. |
| of insecten?                                                            | Nee.               |
| Zijn er brandvlekken op de interne onderdelen zichtbaar of ruikt het    | Ja.                |
| verbrand?                                                               | Nee.               |
|                                                                         | Ja, geen garantie. |
| Heeft net apparaat mechanische schade aan interne onderdelen?           | Nee.               |
|                                                                         | Ja, geen garantie. |
| Heeft net apparaat uitwendige mechanische, water- of corrosieschade?    | Nee.               |
| Zijn er brand- of smeltvlekken zichtbaar op de behuizing of ruikt het   | Ja.                |
| verbrand?                                                               | Nee.               |
| Heeft het apparaat mechanische of brandschade aan de elektrische        | Ja, geen garantie. |
| connectoren?                                                            | Nee.               |

### 3. Eerste keer opstarten

| Zet het apparaat aan en controleer                                                       |                                |
|------------------------------------------------------------------------------------------|--------------------------------|
| Verwijder alle draden en kabels van het apparaat.                                        |                                |
| Sluit de aansluitingen van de accu aan op een accubank.                                  | Ja, dien een garantieclaim in. |
| Schakel de accu-voeding in en zet het apparaat aan door middel van zijn hoofdschakelaar. | Nee.                           |
| Is er een DC-kortsluiting?                                                               |                                |
|                                                                                          | Ja, ga naar 4.                 |
| Branden of knipperen er LED('S)?                                                         | Nee.                           |

| Zet het apparaat aan en controleer                                                                                   |                                                                                |
|----------------------------------------------------------------------------------------------------|--------------------------------------------------------------------------------|
|                                                                                                    | De zekering is niet kapot.                                                     |
| Alleen voor Phoenix-omvormer VE.Direct en Phoenix-omvormer                                                           | Dien een garantieclaim in als de vervangende zekering is doorgebrand.          |
| <u>Compact:</u><br>Controleer de interne zekering en vervang de zekering als deze kapot is.<br>Wat is het resultaat? | De zekering is vervangen, er branden of<br>knipperen geen LED's.               |
|                                                                                                    | De zekering is vervangen, en de<br>LED('s) branden of knipperen. Ga naar<br>4. |
| Controleer of de remote-draadlus aanwezig is; zo niet, plaats de draadlus. Branden of knipperen er nu LED('s)?       | Ja, ga naar 4.                                                                 |
| Opmerking: Raadpleeg de producthandleiding om de locatie van de remote-draadlus te vinden.                           | Nee.                                                                           |

### 4. Bluetooth

| Bluetooth-controle                                                                                                    |                                |
|----------------------------------------------------------------------------------------------------|--------------------------------|
| Is de eenheid een "Smart" product, d.w.z. heeft het product ingebouwde                                                                       | Ja.                            |
| Bluetooth?                                                                                                    | Nee, ga naar stap 5.           |
| Is Bluetooth geactiveerd, d.w.z. wordt het apparaat weergegeven in de                                                                        | Ja, ga naar stap 5.            |
| lijst met apparaten in de VictronConnect-app?                                                                                                | Nee.                           |
| Als Bluetooth niet geactiveerd is, is het onwaarschijnlijk dat het een                                                                       |                                |
| uitgeschakeld in de VictronConnect-instellingen.                                                                                             | Ja, ga naar stap 5.            |
| Raadpleeg de producthandleiding om Bluetooth opnieuw te activeren.                                                                           | Nee.                           |
| Is Bluetooth nu geactiveerd?                                                                                                    |                                |
| Als Bluetooth nog steeds niet actief is, sluit dan het volgende uit:                                                                         |                                |
| Zijn er problemen met de telefoon of tablet?                                                                                                 |                                |
| Bevindt u zich binnen het Bluetooth-bereik?                                                                                                  |                                |
| Er kan slechts één telefoon of tablet tegelijk verbinding maken via                                                                          | Ja.                            |
| Bluetooth. Als er een andere telefoon of tablet aangesloten is, wordt<br>de eenheid vermeld maar grijs weergegeven in de VictronConnect-     | Nee, dien een garantieclaim in |
| app.                                                                                                    | Nee, den een garantiedann in.  |
| <ul> <li>Raadpleeg de producthandleiding en de VictronConnect-handleiding<br/>om te proberen het Bluetooth-probleem op te lossen.</li> </ul> |                                |
| Is Bluetooth nu geactiveerd?                                                                                                    |                                |

### 5. Firmware en instellingen

| Werk de firmware bij en zet de instellingen terug op standaard          |                                                   |
|-------------------------------------------------------------------------|---------------------------------------------------|
| Maak via een interface (of Bluetooth) verbinding met de VictronConnect. | Ja.                                               |
| app en ga naar het apparaat. Is dit mogelijk?                           | Nee, niet mogelijk; dien een<br>garantieclaim in. |

| Werk de firmware bij en zet de instellingen terug op standaard                                                                                                    |                                                                                                    |
|----------------------------------------------------------------------------------------------------|----------------------------------------------------------------------------------------------------|
| <ul> <li>Controleer of de firmware actueel is. Als de firmware niet actueel is moet de meest recente versie van de firmware gedownload worden met behulp van de VictronConnect-app:</li> <li>Ga naar de pagina met VictronConnect-instellingen.</li> <li>Klik op de instellingenpagina op het "3 stippen"-symbool in de rechterbovenhoek.</li> <li>Selecteer "Productinformatie".</li> <li>Controleer en/of werk de firmware bij op de productpagina.</li> </ul> | <ul> <li>Ja, de firmware is bijgewerkt.</li> <li>Ja, de firmware was al actueel.</li> <li>Nee, het is niet mogelijk om de firmware bij te werken.</li> </ul>        |
| <ul> <li>Sla de instellingen van het apparaat op. Sla de instellingen op onder het serienummer en bewaar het bestand voor toekomstig gebruik. Om de instellingen op te slaan:</li> <li>Ga naar de pagina met VictronConnect-instellingen.</li> <li>Klik bovenaan op de instellingenpagina op het "schijf"-symbool.</li> </ul>                                                                                                    | <ul> <li>Ja, het instellingenbestand is opgeslagen.</li> <li>Nee, het is niet mogelijk om de instellingen op te slaan.</li> </ul>                                   |
| <ul> <li>Zet alle instellingen terug naar de standaard instelling:</li> <li>Ga naar de pagina met VictronConnect-instellingen.</li> <li>Klik op de instellingenpagina rechtsboven op het "3 stippen"-symbool<br/>en selecteer "Reset naar standaardinstellingen".</li> </ul>                                                                                                    | <ul> <li>Ja, de instellingen zijn standaard<br/>ingesteld.</li> <li>Nee, het is niet mogelijk om de<br/>instellingen naar standaard terug te<br/>zetten.</li> </ul> |
| Geeft de VictronConnect-app foutcodes weer? Probeer in dat geval de fouten op te lossen door de producthandleiding te raadplegen. Is het opgelost?                                                                                                    | <ul> <li>Geen fouten, ga naar 6.</li> <li>Er waren fouten, maar die zijn opgelost.</li> <li>Er waren fouten, maar die zijn niet opgelost.</li> </ul>                |
| Noteer het nummer en de titel van de fout.                                                                                                    | Foutnummer:<br>Fout naam:                                                                                                    |

### 6. Functionaliteit

| Functionaliteitscontrole omvormer                                                                                                    |                                 |
|----------------------------------------------------------------------------------------------------|---------------------------------|
| Meet de DC-spanning aan de DC-aansluitklemmen in het apparaat. Is<br>deze spanning betzelfde als de aflezing van de accuspanning in de    | Ja.                             |
| VictronConnect-app?                                                                                                    | Nee, dien een garantieclaim in. |
| Meet de AC-uitgang met behulp van een True RMS multimeter. Is de meting precies 230 VAC of 120 VAC (athankelijk van de AC spanning        | Ja.                             |
| van het apparaat)?                                                                                                    | Nee, dien een garantieclaim in. |
| Komt de gemeten AC-spanning overeen met de AC-spanningswaarde in                                                                          | Ja.                             |
| de VictronConnect-app?                                                                                                    | Nee, dien een garantieclaim in. |
| Belast het apparaat met gloeilampen, elektrische kachels of een ander type ohmse AC-belasting. Kan het apparaat een belasting zo hoog als | Ja.                             |
| het nominale vermogen van stroom voorzien zonder overbelasting of een temperatuuralarm?                                                   | Nee, dien een garantieclaim in. |
| Maakt het apparaat een ongewoon geluid?                                                                                                   | Ja, dien een garantieclaim in.  |
|                                                                                                    | Nee.                            |

| Functionaliteitstest zonnelader                                                                                                    |                                        |
|----------------------------------------------------------------------------------------------------|----------------------------------------|
| Sluit de PV-input van het apparaat aan op een geschikt opstelling<br>zonnepanelen of op een DC-voeding, met weerstanden in serie volgens<br>hoofdstuk Testapparatuur, testbank en gereedschappen [1]. Stel de DC-<br>voeding in op 20 V voor een 12 V-systeem, of op 40 V voor een 24 V-<br>systeem. | Ja.<br>Nee, dien een garantieclaim in. |
| Sluit de SUN Inverter aan op een gedeeltelijk ontladen accu. Meet de accuspanning. Neemt de spanning van de accu langzaam toe?                                                                                                    |                                        |

| Functionaliteitstest zonnelader                                         |                                 |
|-------------------------------------------------------------------------|---------------------------------|
| Wordt de accu opgeladen? Controleer of de acculader de laadfasen        | Ja.                             |
| "bulk", "absorptie", "druppel" en "opslag" doorloopt. Is dit het geval? | Nee, dien een garantieclaim in. |
| Meet de laadstroom met een DC-stroomtang. Is de laadstroom dezelfde     | Ja.                             |
| 1% is toegestaan)?                                                      | Nee, dien een garantieclaim in. |
| Dwing het apparaat om meer laadstroom te leveren door gedeeltelijk      | Ja.                             |
| apparaat 100% van zijn nominale laadstroom leveren?                     | Nee, dien een garantieclaim in. |

### 7. Opmerkingen

| Geef aanvullende informatie over de fouten of voeg problemen toe die niet al in eerdere vragen zijn behandeld |
|----------------------------------------------------------------------------------------------------|
|                                                                                                    |
|                                                                                                    |
|                                                                                                    |
|                                                                                                    |

| Geef na het indienen van de RMA details voor nformatieve doeleinden |  |                                                                   |
|---------------------------------------------------------------------|--|-------------------------------------------------------------------|
|                                                                     |  | Garantieclaim.                                                    |
| RMA-type:                                                           |  | Reparatie- of vervangingsverzoek dat niet onder de garantie valt. |
| Datum RMA-claim                                                     |  |                                                                   |
| Victron Energy RMA-nummer                                           |  |                                                                   |
| Uw referentienummer                                                 |  |                                                                   |

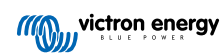

# 4. Pre-RMA testformulier - omvormer/acculader

### 1. Algemeen

| Product-, systeem- en storingsinformatie                |  |  |
|---------------------------------------------------------|--|--|
| Datum                                                   |  |  |
| Model                                                   |  |  |
| Onderdeelnummer                                         |  |  |
| Serienummer                                             |  |  |
| Installatiedatum (indien bekend)                        |  |  |
| Storingsdatum (indien bekend)                           |  |  |
| Accutype, merknaam en totale capaciteit (indien bekend) |  |  |

### 2. Eerste controle

| Eerste controle                                                         |                    |
|-------------------------------------------------------------------------|--------------------|
| Listikat announst interna water shada af annois?                        | Ja, geen garantie. |
| neer net apparaat interne waterschade of conosie?                       | Nee.               |
| Is de binnenkant van het apparaat erg vuil, of is er roet, stof of olie | Ja, geen garantie. |
| aanwezig?                                                               | Nee.               |
| Zitten er vreemde voorwerpen in het apparaat: zoals schroeven, dieren   | Ja, geen garantie. |
| of insecten?                                                            | Nee.               |
| Zijn er brandvlekken op de interne onderdelen zichtbaar of ruikt het    | Ja.                |
| verbrand?                                                               | Nee.               |
| Heeft het apparaat mechanische schade aan interne onderdelen?           | Ja, geen garantie. |
|                                                                         | Nee.               |
|                                                                         | Ja, geen garantie. |
| Heeft het apparaat uitwendige mechanische, water- of corrosieschade?    | Nee.               |
| Zijn er brand- of smeltvlekken zichtbaar op de behuizing of ruikt het   | Ja.                |
| verbrand?                                                               | Nee.               |
| Heeft het apparaat mechanische of brandschade aan de elektrische        | Ja, geen garantie. |
| connectoren?                                                            | Nee.               |

### 3. Eerste keer opstarten

| Zet het apparaat aan en controleer                                                     |                                |
|----------------------------------------------------------------------------------------|--------------------------------|
| Verwijder alle draden en kabels van het apparaat.                                      |                                |
| Sluit het apparaat aan op een DC-voeding of een accubank.                              | Ja, dien een garantieclaim in. |
| Schakel de DC-voeding in en schakel het apparaat in met behulp van de hoofdschakelaar. | Nee.                           |
| Is er een DC-kortsluiting?                                                             |                                |
|                                                                                        | Ja, ga naar 4.                 |
| Branden of knipperen er LED('S)?                                                       | Nee.                           |

| Zet het apparaat aan en controleer                                                                                                    |                                                                                |
|----------------------------------------------------------------------------------------------------|--------------------------------------------------------------------------------|
|                                                                                                    | De zekering is niet kapot.                                                     |
| Alleen voor MultiPlus 500 1600VA of MultiPlus Compact                                                                                                    | Dien een garantieclaim in als de vervangende zekering is doorgebrand.          |
| Controleer de interne zekering en vervang de zekering als deze kapot is.<br>Wat is het resultaat?                                                                                                    | De zekering is vervangen, er branden of knipperen geen LED's.                  |
|                                                                                                    | De zekering is vervangen, en de<br>LED('s) branden of knipperen. Ga naar<br>4. |
| Voor alle apparaten behalve de MultiPlus Compact:                                                                                                    |                                                                                |
| Controleer of de remote-draadlus aanwezig is; zo niet, plaats de<br>draadlus. Branden of knipperen er nu LED('s)?                                                                                                    | Ja, ga naar 4.                                                                 |
| <u>Opmerking:</u> Raadpleeg de producthandleiding om de locatie van de remote-draadlus te vinden.                                                                                                    | Nee.                                                                           |
| Voor de MultiPlus Compact:                                                                                                    |                                                                                |
| Controleer de DIP-schakelaars. De DIP-schakelaar 1 moet op "off"                                                                                                    |                                                                                |
| staan, en DIP-schakelaar 2 moet op "on" staan. Als dit niet het geval<br>is, schakel dan de DIP-schakelaar 1 om naar "off" en DIP-schakelaar 2                                                                               | Ja, ga naar 4.                                                                 |
| naar "on". Branden of knipperen er nu LED's?                                                                                                    | Nee.                                                                           |
| Opmerking: Raadpleeg de producthandleiding voor meer informatie over DIP-schakelaars, hoofdstuk 5.5.                                                                                                    |                                                                                |
| Alleen voor MultiPlus-II apparaten:                                                                                                    |                                                                                |
| Controleer of de stroomsensor aansluiting met de draadverbinding geplaatst is; indien niet, plaats de connector met de draadlus.                                                                                             |                                                                                |
|                                                                                                    | De draadlus is aanwezig.                                                       |
| Sense                                                                                                    | De connector met de draadlus was niet<br>aanwezig maar is nu geplaatst.        |
|                                                                                                    | Het apparent hooft oon connector voor                                          |
| <u>Opmerking:</u> Raadpleeg de producthandleiding om de locatie te vinden van de stroomsensor aansluiting. Dedraadlus moet de "INT" met de "COM" terminal verbinden.                                                         | hoofdtelefoon.                                                                 |
| <u>Opmerking</u> : Oudere apparaten hebben geen stroomsensor aansluiting<br>met een draadverbinding maar hebben in plaats ervan een connector<br>voor hoofdtelefoon. Voor die modellen komt deze stap niet in<br>aanmerking. |                                                                                |

### 4. Bluetooth

| Bluetooth-controle                                                                                                    |                      |
|----------------------------------------------------------------------------------------------------|----------------------|
| Is de eenheid een "Smart" product, d.w.z. heeft het product ingebouwde                                                                                                    | Ja.                  |
| Bluetooth?                                                                                                    | Nee, ga naar stap 5. |
| Is Bluetooth geactiveerd, d.w.z. wordt het apparaat weergegeven in de lijst met apparaten in de VictronConnect-app?                                                                                | Ja, ga naar stap 5.  |
|                                                                                                    | Nee.                 |
| Als Bluetooth niet geactiveerd is, is het onwaarschijnlijk dat het een<br>defecte Bluetooth-module is. Het is waarschijnlijker dat Bluetooth is<br>uitgeschakeld in de VictronConnect-instellingen | Ja, ga naar stap 5.  |
| Raadpleeg de producthandleiding om Bluetooth opnieuw te activeren                                                                                                    | Nee.                 |
| Is Bluetooth nu geactiveerd?                                                                                                    |                      |

| Bluetooth-controle                                                                                                    |                                                               |
|----------------------------------------------------------------------------------------------------|---------------------------------------------------------------|
| <ul> <li>Als Bluetooth nog steeds niet actief is, sluit dan het volgende uit:</li> <li>Zijn er problemen met de telefoon of tablet?</li> <li>Bevindt u zich binnen het Bluetooth-bereik?</li> </ul>                                            |                                                               |
| <ul> <li>Er kan slechts één telefoon of tablet tegelijk verbinding maken via<br/>Bluetooth. Als er een andere telefoon of tablet aangesloten is, wordt<br/>de eenheid vermeld maar grijs weergegeven in de VictronConnect-<br/>app.</li> </ul> | <ul><li>Ja.</li><li>Nee, dien een garantieclaim in.</li></ul> |
| <ul> <li>Raadpleeg de producthandleiding en de VictronConnect-handleiding<br/>om te proberen het Bluetooth-probleem op te lossen.</li> </ul>                                                                                                   |                                                               |
| Is Bluetooth nu geactiveerd?                                                                                                    |                                                               |

### 5. Firmware en instellingen

| Werk de firmware bij en zet de instellingen terug op standaard                                                                                                    |                                                                                    |
|----------------------------------------------------------------------------------------------------|------------------------------------------------------------------------------------|
| Maak via een interface (of Bluetooth) verbinding met de VictronConnect-                                                                                                    | Ja.                                                                                |
| app en ga naar het apparaat. Is dit mogelijk?                                                                                                    | Nee, niet mogelijk; dien een<br>garantieclaim in.                                  |
| Controleer of de firmware actueel is. Als de firmware niet actueel is moet de meest recente versie van de firmware gedownload worden met behulp van de VictronConnect-app: |                                                                                    |
| Ga naar de pagina met VictronConnect-instellingen.                                                                                                    |                                                                                    |
| <ul> <li>Klik op de instellingenpagina op het "3 stippen"-symbool in de<br/>rechterbovenhoek.</li> </ul>                                                                   | Ja, de firmware is bijgewerkt.                                                     |
|                                                                                                    | Ja, de firmware was al actueel.                                                    |
| Selecteer "Productinformatie".                                                                                                    | Nee, het is niet mogelijk om de firmware                                           |
| Controleer en/of werk de firmware bij op de productpagina.                                                                                                    | bij te werken.                                                                     |
| Als de firmware bijwerken niet mogelijk is via de<br>VictronConnect-app, probeer dan in plaats hiervan<br>VE.Flash te gebruiken.                                           |                                                                                    |
| Sla de instellingen van het apparaat op. Sla de instellingen op onder het<br>serienummer en bewaar het bestand voor toekomstig gebruik. Om de<br>instellingen op te slaan: | Ja, het instellingenbestand is opgeslagen.                                         |
| Ga naar de pagina met VictronConnect-instellingen.                                                                                                    | Nee, het is niet mogelijk om de                                                    |
| Klik bovenaan op de instellingenpagina op het "schijf"-symbool.                                                                                                    | instellingen op te slaan.                                                          |
| Zet alle instellingen terug naar de standaard instelling:                                                                                                    |                                                                                    |
| Voor alle modellen behalve RS-modellen:                                                                                                    |                                                                                    |
| Maak verbinding met VE.Configure.                                                                                                    |                                                                                    |
| <ul> <li>Ga naar het "Standaard" menu en klik op "Alle instellingen op<br/>standaard zetten"</li> </ul>                                                                    | Ja, de instellingen zijn standaard                                                 |
| Navigeer naar het "Assistent" tabblad en verwijder alle assistenten.                                                                                                    | ingesteld.                                                                         |
| <ul> <li>Ga naar het "Net"-tabblad en controleer dat de "Land/netcode"<br/>ingesteld staat op "Geen".</li> </ul>                                                           | Nee, het is niet mogelijk om de<br>instellingen naar standaard terug te<br>zetten. |
| Voor de RS-modellen:                                                                                                    |                                                                                    |
| Ga naar de pagina met VictronConnect-instellingen.                                                                                                    |                                                                                    |
| <ul> <li>Klik op de instellingenpagina rechtsboven op het "3 stippen"-symbool<br/>en selecteer "Reset naar standaardinstellingen".</li> </ul>                              |                                                                                    |

| Werk de firmware bij en zet de instellingen terug op standaard                                                                       |             |                                               |
|----------------------------------------------------------------------------------------------------|-------------|-----------------------------------------------|
|                                                                                                    |             | Geen fouten, ga naar 6.                       |
| Geeft de VictronConnect-app foutcodes weer? Probeer in dat geval de<br>fouten op te lossen door de producthandleiding te raadplegen. |             | Er waren fouten, maar die zijn opgelost.      |
| Is het opgelost?                                                                                                    |             | Er waren fouten, maar die zijn niet opgelost. |
| Nataar hat nummar an da tital van da faut                                                                                            | Foutnummer: |                                               |
|                                                                                                    | Fout        | naam:                                         |

### 6. Functionaliteit

| Functionaliteitscontrole omvormer                                                                                                    |                                 |
|----------------------------------------------------------------------------------------------------|---------------------------------|
| Meet de DC-spanning aan de DC-aansluitklemmen in het apparaat. Is                                                                                     | Ja.                             |
| VictronConnect-app?                                                                                                    | Nee, dien een garantieclaim in. |
| Meet de AC-uitgang met behulp van een True RMS multimeter. Is de meting precies 230 VAC of 120 VAC (afhankelijk van de AC spanning van het apparaat)? | Ja.                             |
|                                                                                                    | Nee, dien een garantieclaim in. |
| Komt de gemeten AC-spanning overeen met de AC-spanningswaarde in de VictronConnect-app?                                                               | Ja.                             |
|                                                                                                    | Nee, dien een garantieclaim in. |
| Belast het apparaat met gloeilampen, elektrische kachels of een ander type ohmse AC-belasting. Kan het apparaat een belasting zo hoog als             | Ja.                             |
| het nominale vermogen van stroom voorzien zonder overbelasting of<br>een temperatuuralarm?                                                            | Nee, dien een garantieclaim in. |
| Maakt het apparaat een ongewoon geluid?                                                                                                    | Nee.                            |
|                                                                                                    | Ja, dien een garantieclaim in.  |

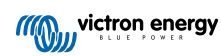

| Controle veiligheidscircuit aardingrelais en teruglever-relais - <u>Alleen v</u><br><u>Quattro-II</u>                                                                                                    | an toepassing op MultiPlus-II, EasySolar-II en      |  |
|----------------------------------------------------------------------------------------------------|-----------------------------------------------------|--|
| Bereik: Testen op testbank voor een product die fout 8 (aardingrelais) of fout 11 (teruglever-relais).                                                                                                    |                                                     |  |
| Voorbereidingen, controleer de toevoer voor test op testbank:                                                                                                    |                                                     |  |
| Meet de spanning tussen aarding/aarde en nul. Zorg ervoor dat het onder 3<br>tussen aarde en nul niet meer dan enkele Volts.                                                                                                    | 0 V AC ligt. Gewoonlijk overschrijdt de spanning    |  |
| Een spanning van ongeveer 230 VAC duidt er op dat fase en nul omgewi                                                                                                    | sseld zijn. Herstel dat vóór verder te gaan.        |  |
| <ul> <li>Een spanning boven 30 VAC duidt op een probleem in de aarding van of<br/>het gebouw. Dit moet hersteld worden vóór verder te gaan met de test.</li> </ul>                                                                                                    | wel het testen op de testbank of de installatie van |  |
| Let op dat deze test op de testbank alleen <u>uitgevoerd</u> kan worden als de sp 30 VAC.                                                                                                    | anning tussen aarding/aarde en nul lager is dan     |  |
| Test op testbank:                                                                                                    |                                                     |  |
| 1. Schakelhet apparaat uit.                                                                                                    |                                                     |  |
| 2. Verbind een accu of voeding met de accu-aansluitklemmen.                                                                                                    |                                                     |  |
| <ol> <li>Sluit de AC-ingang op het apparaat aan, inclusief aarding/aarde.<br/>Zorg ervoor fase en nul niet om te wisselen.</li> </ol>                                                                                                    |                                                     |  |
| <ol> <li>Voer dubbele controle uit op fase en nul-positie door de AC-<br/>spanning te meten tussen nul en aarding. Dit mag niet boven enkele<br/>Volts maximum liggen.</li> </ol>                                                                                                    |                                                     |  |
| 5. Sluit niets aan op de aansluitklemmen van de AC-uitgang.                                                                                                    |                                                     |  |
| 6. Schakel het apparaat in.                                                                                                    |                                                     |  |
| 7. Werk de firmware bij naar de nieuwste versie.Gebruik, indien al<br>op nieuwste versie, VEConfigure om alle instellingen te herstellen<br>naar standaard instelling (selecteer in het topmenu "Standaard"<br>en selecteer dan "Zet alle instellingen terug naar de standaard<br>instelling").                                                                                                    | □ Ja, het apparaat werkt zoals verwacht.            |  |
| <ol> <li>Gebruik VEConfigure en selecteer de netcode "Ander: geen enkele<br/>standaard netcode nalevend".</li> </ol>                                                                                                    | Nee, dien een garantieclaim in.                     |  |
| Gebruik geen netcode met "AC-nulpad extern samengevoegd".                                                                                                    |                                                     |  |
| 9. Verzend alle instellingen.                                                                                                    |                                                     |  |
| <ol> <li>Zorg ervoor dat er niets verbonden is met de aansluitklemmen van<br/>de AC-uitgang.</li> </ol>                                                                                                    |                                                     |  |
| <b>CONTROLEER:</b> Start het apparaat en sluit het op het net aan zonder fouten?                                                                                                    |                                                     |  |
| Achtergrondinformatie: indien aangesloten met juiste fase, nul en aard<br>verbindingen op de AC-ingang, en niets is verbonden met de uitgang,<br>als het product zowel in eilandmodus (omvormend) werkt en verbinding<br>maakt met het net (ladend), dan zijn alle relais en hun testcircuits OK.<br>Als het apparaat problemen in het veld geeft, ondanks te slagen in deze<br>test op de testbank, dan is er een probleem in de elektrische installatie<br>en de probleem oplossende stappen voor Fout 8 (aardingrelais) en Fout<br>11 (teruglever-relais) moeten gevolgd worden. |                                                     |  |
| Controle omschakelautomaat                                                                                                    |                                                     |  |
| Verbind de AC-ingang en schakel het apparaat in.                                                                                                    | □ Ja.                                               |  |
| Controleer of de AC-ingang na enkele seconden overschakelt naar de AC-uitgang en dat het apparaat de accu begint op te laden?                                                                                                    | Nee, dien een garantieclaim in.                     |  |
| Voor 3 kVA-apparaten en hoger:                                                                                                    | □ Ja.                                               |  |
| Meet de spanning van de tweede AC-uitgang. Heeft de meting na 2 minuten dezelfde spanning als de AC-ingang?                                                                                                    | □ Nee, dien een garantieclaim in.                   |  |

| Controle omschakelautomaat                                                         |                                 |
|------------------------------------------------------------------------------------|---------------------------------|
| Alleen voor Quattro's:                                                             | Ja.                             |
| Herhaal de bovenstaande stappen voor de tweede ingang (AC2-in). Was het succesvol? | Nee, dien een garantieclaim in. |
|                                                                                    |                                 |
| Functionaliteitstest acculader                                                     |                                 |

| Sluit de acculader aan op een gedeeltelijk ontladen accu. Meet de accuspanning. Neemt de spanning van de accu langzaam toe?                                        | Ja.                             |
|----------------------------------------------------------------------------------------------------|---------------------------------|
|                                                                                                    | Nee, dien een garantieclaim in. |
| Wordt de accu opgeladen? Controleer of de acculader de laadfasen "bulk", "abs", "float" en "storage" doorloopt. Is dit het geval?                                  | Ja.                             |
|                                                                                                    | Nee, dien een garantieclaim in. |
| Meet de laadstroom met een DC-stroomtang. Is de laadstroom hetzelfde<br>als aangegeven in de VictronConnect-app (een afwijking van maximaal 1<br>% is toegestaan)? | Ja.                             |
|                                                                                                    | Nee, dien een garantieclaim in. |
| Forceer het apparaat om meer laadstroom te leveren door gedeeltelijk                                                                                               | Ja.                             |
| het apparaat 80 % van de nominale laadstroom leveren (80 % is de                                                                                                   | Nee, dien een garantieclaim in  |
| standaardinstelling)?                                                                                                    |                                 |

| Extra functionaliteitscontrole                                                                                   |                                 |
|----------------------------------------------------------------------------------------------------|---------------------------------|
| Alleen voor GX-apparaten:                                                                                        | Ja.                             |
| Controleer de functionaliteit van het GX-apparaat. Werkt het GX-<br>apparaat juist?                              | Nee, dien een garantieclaim in. |
| Alleen voor EasySolar-eenheden:                                                                                  | Ja.                             |
| Controleer de werking van de PV-lader via het PV-lader MPPT pre-RMA testformulier [25]. Werkt de PV-lader juist? | Nee, dien een garantieclaim in. |

### 7. Opmerkingen

| Geef aanvullende informatie over de fouten of voeg problemen toe die niet al in eerdere vragen zijn behandeld |  |  |
|----------------------------------------------------------------------------------------------------|--|--|
|                                                                                                    |  |  |
|                                                                                                    |  |  |
|                                                                                                    |  |  |
|                                                                                                    |  |  |

| Geef na het indienen van de RMA details voor nformatieve doeleinden |  |                                                                   |
|---------------------------------------------------------------------|--|-------------------------------------------------------------------|
|                                                                     |  | Garantieclaim.                                                    |
| RMA-type:                                                           |  | Reparatie- of vervangingsverzoek dat niet onder de garantie valt. |
| Datum RMA-claim                                                     |  |                                                                   |
| Victron Energy RMA-nummer                                           |  |                                                                   |
| Uw referentienummer                                                 |  |                                                                   |

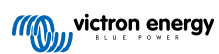

# 5. Pre-RMA testformulier - Smart acculader

### 1. Algemeen

| Product-, systeem- en storingsinformatie                |  |  |
|---------------------------------------------------------|--|--|
| Datum                                                   |  |  |
| Model                                                   |  |  |
| Onderdeelnummer                                         |  |  |
| Serienummer                                             |  |  |
| Installatiedatum (indien bekend)                        |  |  |
| Storingsdatum (indien bekend)                           |  |  |
| Accutype, merknaam en totale capaciteit (indien bekend) |  |  |

### 2. Eerste controle

| Eerste controle                                                                             |  |                    |
|---------------------------------------------------------------------------------------------|--|--------------------|
| Heeft het apparaat mechanische schade aan de behuizing?                                     |  | Ja, geen garantie. |
|                                                                                             |  | Nee.               |
| Zijn er brand- of smeltvlekken zichtbaar op de behuizing of ruikt het verbrand?             |  | Ja.                |
|                                                                                             |  | Nee.               |
| Heeft het apparaat mechanische of brandschade aan de elektrische bedrading of -connectoren? |  | Ja, geen garantie. |
|                                                                                             |  | Nee.               |

### 3. Eerste keer opstarten

| Zet het apparaat aan en controleer                                                                                                    |                                                                                                   |
|----------------------------------------------------------------------------------------------------|---------------------------------------------------------------------------------------------------|
| Sluit het apparaat aan op een AC-voeding. Het apparaat zou<br>automatisch ingeschakeld moeten worden.                                                                                | Ja, dien een garantieclaim in.                                                                    |
| Is er een AC-kortsluiting?                                                                                                    | Nee.                                                                                              |
| Drandon or LED's?                                                                                                    | Ja.                                                                                               |
|                                                                                                    | Nee.                                                                                              |
|                                                                                                    | De zekering is niet kapot.                                                                        |
| <u>Alleen voor IP22, IP67 en sommige IP65-acculaders:</u><br>Verwijder de zekering en controleer de zekering. Vervang de zekering<br>als de zekering kapot is. Wat is het resultaat? | De zekering was kapot en de zekering<br>is zonder problemen vervangen.                            |
|                                                                                                    | De zekering was kapot en de<br>vervangende zekering is doorgebrand;<br>dien een garantieclaim in. |
| Alleen voor IP43-acculaders:                                                                                                    |                                                                                                   |
| Controleer of de remote-draadlus aanwezig is. Plaats de draadlus als de                                                                                                    | De draadlus was aanwezig.                                                                         |
| remotedraadlus niet aanwezig is. Wat is het resultaat?                                                                                                    | De draadlus was niet aanwezig maar is                                                             |
| <u>Opmerking</u> : Raadpleeg de producthandleiding om de locatie van de remote-draadlus te vinden.                                                                                   | nu geplaatst.                                                                                     |

| Zet het apparaat aan en controleer                                                                                                    |                |
|----------------------------------------------------------------------------------------------------|----------------|
| Meet de spanning op de accu-aansluitklemmen of de kabels van de<br>acculader. Als de acculader meerdere laaduitgangen heeft, meet dan de<br>spanning op elke uitgang. Is de meting minimaal 12 V of 24 V aan de<br>uitgang(en) (afhankelijk van het model van de acculader)?                                                                                                    | Ja. ga naar 4. |
| <u>Alleen voor IP65-acculaders:</u> Koppel eerst de DC-connector los van de accessoirekabel (het oogje of de klemkabel) en meet de DC-spanning op de DC-connector die zich het dichtst bij de acculader bevindt. Steek vervolgens de connector in de accessoirekabel en meet de DC-spanning op het oog- of kabelklem. Is de meting minimaal 12 V of 24 V (afhankelijk van het model van de acculader)? | Nee.           |

### 4. Bluetooth

| Bluetooth-controle                                                                                                    |                                 |
|----------------------------------------------------------------------------------------------------|---------------------------------|
| Is de eenheid een "Smart" product, d.w.z. heeft het product ingebouwde                                                                                                    | Ja.                             |
| Bluetooth?                                                                                                    | Nee, ga naar stap 5.            |
| Is Bluetooth geactiveerd, d.w.z. wordt het apparaat weergegeven in de                                                                                                    | Ja, ga naar stap 5.             |
| lijst met apparaten in de VictronConnect-app?                                                                                                    | Nee.                            |
| Als Bluetooth niet geactiveerd is, is het onwaarschijnlijk dat het een<br>defecte Bluetooth-module is. Het is waarschijnlijker dat Bluetooth is<br>uitgeschakeld in de VictronConnect-instellingen. |                                 |
| Bluetooth opnieuw activeren:                                                                                                    | Ja, ga naar stap 5.             |
| <ul> <li>Houd de "mode"-knop 10 seconden ingedrukt om Bluetooth weer in te<br/>schakelen.</li> </ul>                                                                                                | Nee.                            |
| Is Bluetooth nu geactiveerd?                                                                                                    |                                 |
| Als Bluetooth nog steeds niet actief is, sluit dan het volgende uit:                                                                                                    |                                 |
| Zijn er problemen met de telefoon of tablet?                                                                                                    |                                 |
| Bevindt u zich binnen het Bluetooth-bereik?                                                                                                    |                                 |
| <ul> <li>Er kan slechts één telefoon of tablet tegelijk verbinding maken via<br/>Bluetooth. Als er een andere telefoon of tablet aangesloten is, wordt</li> </ul>                                   | Ja.                             |
| de eenheid vermeld maar grijs weergegeven in de VictronConnect-<br>app.                                                                                                    | Nee, dien een garantieclaim in. |
| <ul> <li>Raadpleeg de producthandleiding en de VictronConnect-handleiding<br/>om te proberen het Bluetooth-probleem op te lossen.</li> </ul>                                                        |                                 |
| Is Bluetooth nu geactiveerd?                                                                                                    |                                 |

### 5. Firmware en instellingen

| Werk de firmware bij en zet de instellingen terug op standaard                                                                                                    |                                                                                                    |
|----------------------------------------------------------------------------------------------------|----------------------------------------------------------------------------------------------------|
| Maak via Bluetooth (of de interface) verbinding met de VictronConnect-<br>app en navigeer naar het apparaat. Is dit mogelijk?<br>Als de PIN code niet bekend is, reset de PIN code via de PUK-code.<br>Raadpleeg de VictronConnect-handleiding voor informatie hierover.                                                                                                    | Ja.<br>Nee, niet mogelijk; dien een<br>garantieclaim in.                                                                        |
| <ul> <li>Controleer of de firmware actueel is. Als de firmware niet actueel is moet de meest recente versie van de firmware gedownload worden met behulp van de VictronConnect-app:</li> <li>Ga naar de pagina met VictronConnect-instellingen.</li> <li>Klik op de instellingenpagina op het "3 stippen"-symbool in de rechterbovenhoek.</li> <li>Selecteer "Productinformatie".</li> <li>Controleer en/of werk de firmware bij op de productpagina.</li> </ul> | Ja, de firmware is bijgewerkt.<br>Ja, de firmware was al actueel.<br>Nee, het is niet mogelijk om de firmware<br>bij te werken. |

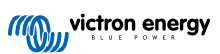

| Werk de firmware bij en zet de instellingen terug op standaard                                                                                                    |                                                                                                    |  |
|----------------------------------------------------------------------------------------------------|----------------------------------------------------------------------------------------------------|--|
| Sla de instellingen van het apparaat op. Sla de instellingen op onder het serienummer en bewaar het bestand voor toekomstig gebruik. Om de instellingen op te slaan:                                                                                                    | □ Ja, het instellingenbestand is opgeslagen.                                                                                                    |  |
| <ul><li>Ga naar de pagina met VictronConnect-instellingen.</li><li>Klik bovenaan op de instellingenpagina op het "schijf"-symbool.</li></ul>                                                                                                    | Nee, het is niet mogelijk om de instellingen op te slaan.                                                                                                    |  |
| <ul> <li>Zet alle instellingen terug naar de standaard instelling:</li> <li>Ga naar de pagina met VictronConnect-instellingen.</li> <li>Klik op de instellingenpagina rechtsboven op het "3 stippen"-symbool<br/>en selecteer "Reset naar standaardinstellingen".</li> </ul> | <ul> <li>Ja, de instellingen zijn standaard<br/>ingesteld.</li> <li>Nee, het is niet mogelijk om de<br/>instellingen naar standaard terug te<br/>zetten.</li> </ul> |  |
| Geeft de VictronConnect-app actieve foutcodes weer? Probeer in dat geval de fouten op te lossen door de producthandleiding te raadplegen. Is het opgelost?                                                                                                    | <ul> <li>Geen fouten.</li> <li>Er waren fouten, maar die zijn opgelost.</li> <li>Er waren fouten, maar die zijn niet opgelost.</li> </ul>                           |  |
| Als er een actieve fout is, noteer dan de foutnummer(s) en -titel(s).<br>Gebruik het "Opmerkingen"-gedeelte van dit formulier als er meer ruimte<br>nodig is.                                                                                                    | Foutnummer:<br>Fout naam:                                                                                                    |  |
| Controleer de geschiedenis. Zijn er historische fouten? Als dit het geval<br>is, schrijf ze op. Bewaar een kopie van het geschiedenisbestand ter<br>referentie.                                                                                                    | □         Ja, nummer(s):           □         Nee.                                                                                                    |  |

### 6. Functionaliteit

| Functionaliteitstest acculader                                                                                                    |                                                                                                    |
|----------------------------------------------------------------------------------------------------|----------------------------------------------------------------------------------------------------|
| Zet de lader in de "normal"-modus. Om dit te doen: druk op de "mode"-<br>knon totdat het "normal" I ED-lampie brandt. Als de acculader geen                                            | De lader is in de "normal"-modus gezet.                                                                                                    |
| "mode" knop heeft, gebruik dan de VictronConnect-app.                                                                                                    | Niet mogelijk; de modusknop is kapot.                                                                                                    |
| Meet de spanning op de accu-aansluitklemmen van de acculader. Is de meting minimaal 12 V of 24 V (afbankelijk van bet model van de                                                     | Ja.                                                                                                    |
| acculader)?                                                                                                    | Nee, dien een garantieclaim in.                                                                                                    |
| Vergelijk de gemeten spanning met de spanning weergegeven in de<br>Victor Connect ann. Zijn ze betzelfde (een afwijking van mavimaal 1 %                                               | Ja.                                                                                                    |
| is toegestaan)?                                                                                                    | Nee, dien een garantieclaim in.                                                                                                    |
| Sluit de acculader aan op een gedeeltelijk ontladen accu. Meet de                                                                                                    | Ja.                                                                                                    |
| accuspanning. Neemt de spanning van de accu langzaam toe?                                                                                                    | Nee, dien een garantieclaim in.                                                                                                    |
| Wordt de accu opgeladen? Controleer of de acculader de laadfasen                                                                                                    | Ja.                                                                                                    |
| bulk, absorptie, druppel, en opslag doorloopt. Is dit het geval?                                                                                                    | Nee, dien een garantieclaim in.                                                                                                    |
| Forceer de lader om meer laadstroom te leveren door het op een lege accu aan te sluiten of door een grote DC-belasting in te schakelen                                                 | Ja.                                                                                                    |
| die op dezelfde accu is aangesloten. Kan het apparaat de volledige stroomsterkte leveren?                                                                                              | Nee, dien een garantieclaim in.                                                                                                    |
| Meet de laadstroom met een DC-stroomtang. Is de laadstroom hetzelfde                                                                                                    | Ja.                                                                                                    |
| % is toegestaan)?                                                                                                    | Nee, dien een garantieclaim in.                                                                                                    |
| Alleen voor IP65- en IP67-acculaders:                                                                                                    | Ja.                                                                                                    |
| Meet de accuspanning terwijl de acculader de volle stroom levert.<br>Vergelijk dit met de spanning aangegeven in de VictronConnect-app. Is<br>het verschil in spanning minder dan 3 %? | Nee. Dit valt waarschijnlijk niet onder<br>de garantie, omdat slechte kabels of<br>kabelconnectoren hier de oorzaak van<br>zouden kunnen zijn. |

# 7. Opmerkingen

| Geef aanvullende informatie over de fouten of voeg problemen toe die niet al in eerdere vragen zijn behandeld |
|----------------------------------------------------------------------------------------------------|
|                                                                                                    |
|                                                                                                    |
|                                                                                                    |
|                                                                                                    |

| Geef na het indienen van de RMA details voor nformatieve doeleinden |  |                                                                   |
|---------------------------------------------------------------------|--|-------------------------------------------------------------------|
|                                                                     |  | Garantieclaim.                                                    |
| RMA-type:                                                           |  | Reparatie- of vervangingsverzoek dat niet onder de garantie valt. |
| Datum RMA-claim                                                     |  |                                                                   |
| Victron Energy RMA-nummer                                           |  |                                                                   |
| Uw referentienummer                                                 |  |                                                                   |

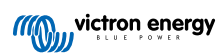

# 6. Pre-RMA testformulier - MPPT-zonnelader

### 1. Algemeen

| Product-, systeem- en storingsinformatie                |  |
|---------------------------------------------------------|--|
| Datum                                                   |  |
| Model                                                   |  |
| Onderdeelnummer                                         |  |
| Serienummer                                             |  |
| Installatiedatum (indien bekend)                        |  |
| Storingsdatum (indien bekend)                           |  |
| VRM-sitenaam of ID (indien van toepassing)              |  |
| Accutype, merknaam en totale capaciteit (indien bekend) |  |
| Nominaal vermogen zonnepaneel (W)                       |  |
| Maximale nullastspanning van het zonnepaneel (V)        |  |

#### 2. Eerste controle

| Eerste controle                                                                                                    |                                      |
|----------------------------------------------------------------------------------------------------|--------------------------------------|
| Heeft het annaraat mechanische schade aan de hehuizing?                                                                                      | Ja, geen garantie.                   |
|                                                                                                    | Nee.                                 |
| Zijn er brand- of smeltvlekken zichtbaar op de behuizing van het                                                                             | Ja.                                  |
| apparaat?                                                                                                    | Nee.                                 |
| Heeft het apparaat mechanische of brandschade aan de elektrische                                                                             | Ja, geen garantie.                   |
| connectoren?                                                                                                    | Nee.                                 |
| Alleen voor het 15A-model:                                                                                                    |                                      |
| Komt er zand uit het apparaat?                                                                                                    | Ja, niet gedekt door garantie indien |
| <u>Achtergrondinformatie:</u> Zand wordt gebruikt als koelmiddel. Als het<br>apparaat mechanische schade heeft opgelopen, als door van grote | veroorzaakt door mechanische schade. |
| hoogte op een harde vloer vallen, dan kan het apparaat beschadigd zijn,                                                                      | Nee.                                 |
| waardoor er zand uit het apparaat komt. Mechanische schade wordt niet<br>door de garantie gedekt.                                            |                                      |
| Alleen voor 10 A-, 15 A- en 20 A-modellen:                                                                                                   |                                      |
| Verwijder de zekering.                                                                                                    |                                      |
| controleer de zekering op                                                                                                    |                                      |
| continuïteit met een multimeter in                                                                                                    |                                      |
|                                                                                                    | De zekering is niet kapot.           |
| <ul> <li>vervang de zekering als de zekering kapot is.</li> </ul>                                                                            | De zekering was kapot en de zekering |
| Wat is het resultaat?                                                                                                    | is vervangen.                        |
|                                                                                                    |                                      |
| Achtergrondinformatie: Als de vervangende zekering is doorgebrand,                                                                           |                                      |
| een indicatie dat de zonnelader is aangesloten met een omgekeerde                                                                            |                                      |
| accupolariteit. Omgekeerde accupolariteit wordt niet door de garantie<br>gedekt                                                              |                                      |
| 3000m.                                                                                                    |                                      |

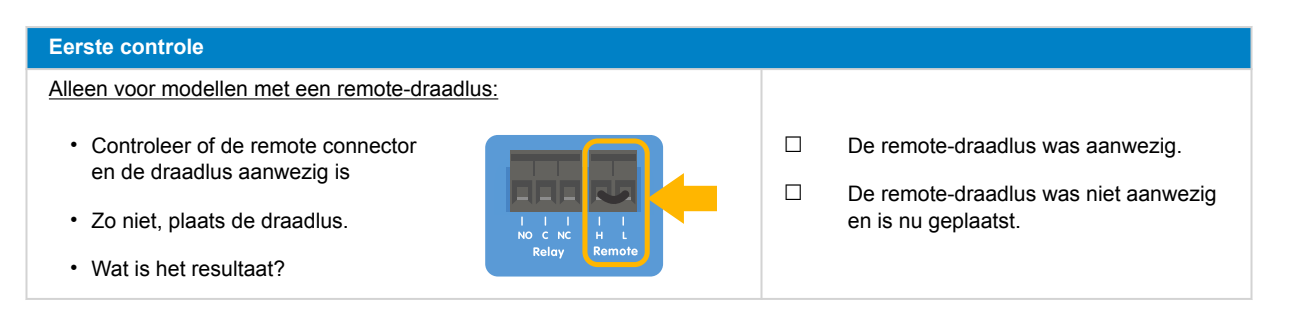

### 3. PV kortsluit relais controle

| PV kortsluit relais controle                                                                                                    |                                                                                                    |
|----------------------------------------------------------------------------------------------------|----------------------------------------------------------------------------------------------------|
| <ul> <li>Controleer op kortsluiting tussen de<br/>twee PV-aansluiitklemmen, gebruik<br/>een multimeter in weerstandmodus.</li> <li>Is er een kortsluiting?</li> </ul>                                                                                                    | <ul> <li>Ja.</li> <li>Nee, ga naar sectie 4</li> </ul>                                                                                       |
| Is het apparaat een 250/100 TR VE Can model?                                                                                                    | □ Ja.                                                                                                    |
|                                                                                                    | □ Nee, dien een garantieclaim in.                                                                                                    |
| Heeft bet apparaat een serienummer HQ2150 of boger?                                                                                                    | □ Ja.                                                                                                    |
| neen net apparaat een ocheneniner mez roo of neger.                                                                                                    | □ Nee, ga naar sectie 4                                                                                                    |
| Voed de PV-lader ofwel via een werkbankvoeding, ingesteld op<br>12 V en een stroombeperking van 0,4 A, verbonden met de                                                                                                    | □ Ja.                                                                                                    |
| Wordt het aangezet?                                                                                                    | □ Nee, dien een garantieclaim in.                                                                                                    |
| Houd de PV-lader ingeschakeld.                                                                                                    |                                                                                                    |
| <ul> <li>Open de VictronConnect-app en ga naar de "Instellingen"-pagina, dan naar de "Productinfo"-pagina op het PV kortsluit herstel toets. Deze functie is alleen beschikbaar als de verbonden eenheid de bescherming (bv. 250/100 VE.Can-model, HQ2150 en later) heeft, de accuspanning tussen 10 en 15 V ligt, VictronConnect v.580 of later geïnstalleerd is.</li> <li>Klik op de PV kortsluit relais HERSTEL-toets. Wacht enkele seconden tot de toets opnieuw blauw wordt, en er kan een klik gehoord worden in de PV-lader.</li> <li>Ontkoppel de voeding</li> <li>Controleer opnieuw op kortsluiting tussen de twee PV-connectoren, wat is het resultaat?</li> </ul> Achtergrondinformatie: Deze PV-lader heeft een veiligheids vergrendelingsrelais die kortsluiting tussen de PV-terminals kan veroorzaken als geactiveerd. De herstelprocedure probeert het relais te ontgrendelen en lost het kortsluitingsprobleem op. Raadpleeg deze link voor meer informatie: https://www.victronenergy.com/live/mpt_pv_short_relay_reset. | <ul> <li>De kortsluiting is er niet meer, ga naar sectie 4.</li> <li>De kortsluiting is er nog steeds, dien een garantieclaim in.</li> </ul> |

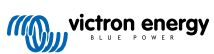

#### 4. FET-controle en eerste keer opstarten

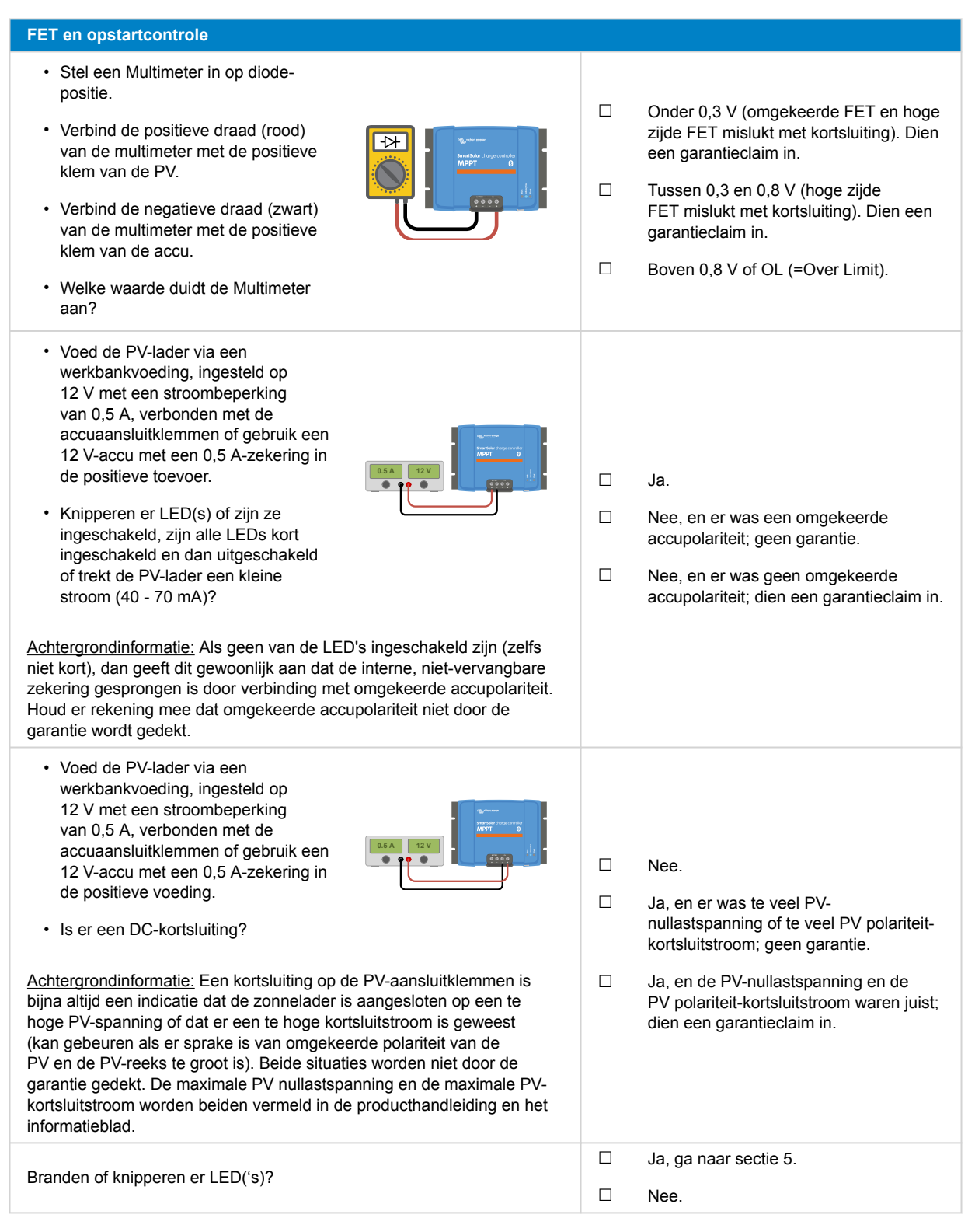

#### 5. Bluetooth

| Bluetooth-controle                                                     |                        |
|------------------------------------------------------------------------|------------------------|
| Is de eenheid een "Smart" product, d.w.z. heeft het product ingebouwde | Ja.                    |
| Bluetooth?                                                             | Nee, ga naar sectie 6. |

| Is Bluetooth geactiveerd, d.w.z. wordt het apparaat weergegeven in de<br>lijst met apparaten in de VictronConnect-app?Image: Ja, ga naar sectie 6.Als Bluetooth niet geactiveerd is, is het onwaarschijnlijk dat het een<br>defecte Bluetooth-module is. Het is waarschijnlijker dat Bluetooth is<br>uitgeschakeld in de VictronConnect-instellingen.Image: Section 2014Bluetooth opnieuw activeren:1.Maak verbinding met de VE.Direct poort van de eenheid via een<br>vE.Direct naar USB interface en een computer, Android-telefoon of<br>Android-tablet.Ja, ga naar sectie 6.2.Open de VictronConnect-app en navigeer naar de "Instellingen"-<br>pagina van het apparaat.Image: Ja, ga naar sectie 6.3.Ga, vanuit de "Instellingen"-pagina, naar de "Productinfo"-pagina.Nee.4.Verifieer of Bluetooth nigeschakeld is.Activeer Bluetooth als het nite<br>ingeschakeld is.Image: Ja, Ja, Ja, Ja, Ja, Ja, Ja, Ja, Ja, Ja,                                                                                                    | Bluetooth-controle                                                                                                    |                                 |
|----------------------------------------------------------------------------------------------------|----------------------------------------------------------------------------------------------------|---------------------------------|
| lijst met apparaten in de VictronConnect-app?       Nee.         Als Bluetooth niet geactiveerd is, is het onwaarschijnlijk dat het een defecte Bluetooth-module is. Het is waarschijnlijk dat Bluetooth is uitgeschakeld in de VictronConnect-instellingen.       Ja, ga naar sectie 6.         Bluetooth opnieuw activeren:       Ja, ga naar sectie 6.       Ja, ga naar sectie 6.         Copen de VictronConnect-app en navigeer naar de "Instellingen"- pagina van het apparaat.       Nee.       Nee.         3. Ga, vanuit de "Instellingen"-pagina, naar de "Productinfo"-pagina.       Nee.       Nee.         Als Bluetooth nog steeds niet actief is, sluit dan het volgende uit:       Ja, ga naar sectie 6.       Nee.         Yzijn er problemen met de telefoon of tablet?       Ja.       Ja.         Bluetooth nus stechts één telefoon of tablet tegelijk verbinding maken via Bluetooth. Als er een andere telefoon of tablet angesloten is, wordt de enheid vermeld maar grijs weergegeven in de VictronConnect-app.       Ja.         • Raadpleeg de producthandleiding en de VictronConnect-handleiding om te proberen het Bluetooth-probleme op te lossen.       Ja.         Is Bluetooth nu geactiveerd?       Ster kan slechts den telfoon of tablet tegelijk verbinding maken via Bluetooth als en niet enheid vermeld maar grijs weergegeven in de VictronConnect-app.       Ja.         Ster kan slechts den telefoon of tablet tegelijk verbinding maken via Bluetooth nag erips weergegeven in de VictronConnect-app.       Nee, dien een garantieclaim in.         • Raadpleeg de producthandleiding en                                                                                                    | Is Bluetooth geactiveerd, d.w.z. wordt het apparaat weergegeven in de                                                                                                    | Ja, ga naar sectie 6.           |
| Als Bluetooth niet geactiveerd is, is het onwaarschijnlijk dat het een defecte Bluetooth-module is. Het is waarschijnlijk dat Bluetooth is uitgeschakeld in de VictronConnect-instellingen.       Image: State State | lijst met apparaten in de VictronConnect-app?                                                                                                    | Nee.                            |
| Bluetooth opnieuw activeren:       I. Maak verbinding met de VE. Direct poort van de eenheid via een VE. Direct naar USB interface en een computer, Android-telefoon of Android-tablet.       Ja, ga naar sectie 6.         2. Open de VictronConnect-app en navigeer naar de "Instellingen"-pagina van het apparaat.       Image: Direct naar USB interface en een computer, Android-telefoon of Android-tablet.         3. Ga, vanuit de "Instellingen"-pagina, naar de "Productinfo"-pagina.       Image: Direct nage: Direct poort van de eenheid via entre ingeschakeld is. Activeer Bluetooth als het niet ingeschakeld is.         Is Bluetooth nu geactiveerd?       Image: Direct poort tablet is sluit dan het volgende uit:         • Zijn er problemen met de telefoon of tablet?       Ja.         • Er kan slechts één telefoon of tablet tegelijk verbinding maken via Bluetooth. Als er een andere telefoon of tablet aangesloten is, wordt de eenheid vermeld maar grijs weergegeven in de VictronConnect-app.       Ja.         • Raadpleeg de producthandleiding en de VictronConnect-handleiding om te proberen het Bluetooth-probleem op te lossen.       Nee, dien een garantieclaim in.         Is Bluetooth nu geactiveerd?       Steletooth nu geactiveerd?       Nee, dien een garantieclaim in.                                                                                                    | Als Bluetooth niet geactiveerd is, is het onwaarschijnlijk dat het een<br>defecte Bluetooth-module is. Het is waarschijnlijker dat Bluetooth is<br>uitgeschakeld in de VictronConnect-instellingen. |                                 |
| <ul> <li>Maak verbinding met de VE.Direct poort van de eenheid via een VE.Direct naar USB interface en een computer, Android-telefoon of Android-tablet.</li> <li>Ja, ga naar sectie 6.</li> <li>Ja, ga naar sectie 6.</li> <li>Nee.</li> <li>Sa, vanuit de "Instellingen"-pagina, naar de "Instellingen"-pagina.</li> <li>Verifieer of Bluetooth ingeschakeld is. Activeer Bluetooth als het niet ingeschakeld is.</li> <li>Bluetooth nu geactiveerd?</li> <li>Als Bluetooth nog steeds niet actief is, sluit dan het volgende uit:</li> <li>Zijn er problemen met de telefoon of tablet?</li> <li>Bevindt u zich binnen het Bluetooth-bereik?</li> <li>Er kan slechts één telefoon of tablet tegelijk verbinding maken via Bluetooth. Als er een andere telefoon of tablet aangesloten is, wordt de eenheid vermeld maar grijs weergegeven in de VictronConnect-handleiding om te proberen het Bluetooth-probleem op te lossen.</li> <li>Is Bluetooth nu geactiveerd?</li> </ul>                                                                                                    | Bluetooth opnieuw activeren:                                                                                                    |                                 |
| <ul> <li>2. Open de VictronConnect-app en navigeer naar de "Instellingen"-<br/>pagina van het apparaat.</li> <li>3. Ga, vanuit de "Instellingen"-pagina, naar de "Productinfo"-pagina.</li> <li>4. Verifieer of Bluetooth ingeschakeld is. Activeer Bluetooth als het niet<br/>ingeschakeld is.</li> <li>Is Bluetooth nu geactiveerd?</li> <li>Als Bluetooth nog steeds niet actief is, sluit dan het volgende uit:</li> <li>Zijn er problemen met de telefoon of tablet?</li> <li>Bevindt u zich binnen het Bluetooth-bereik?</li> <li>Er kan slechts één telefoon of tablet tegelijk verbinding maken via<br/>Bluetooth. Als er een andere telefoon of tablet aangesloten is, wordt<br/>de eenheid vermeld maar grijs weergegeven in de VictronConnect-<br/>app.</li> <li>Raadpleeg de producthandleiding en de VictronConnect-handleiding<br/>om te proberen het Bluetooth-probleem op te lossen.</li> <li>Is Bluetooth nu geactiveerd?</li> </ul>                                                                                                    | <ol> <li>Maak verbinding met de VE.Direct poort van de eenheid via een<br/>VE.Direct naar USB interface en een computer, Android-telefoon of<br/>Android-tablet.</li> </ol>                         | Ja. ga naar sectie 6.           |
| <ul> <li>3. Ga, vanuit de "Instellingen"-pagina, naar de "Productinfo"-pagina.</li> <li>4. Verifieer of Bluetooth ingeschakeld is. Activeer Bluetooth als het niet ingeschakeld is.</li> <li>Is Bluetooth nu geactiveerd?</li> <li>Als Bluetooth nog steeds niet actief is, sluit dan het volgende uit: <ul> <li>Zijn er problemen met de telefoon of tablet?</li> <li>Bevindt u zich binnen het Bluetooth-bereik?</li> <li>Er kan slechts één telefoon of tablet tegelijk verbinding maken via Bluetooth. Als er een andere telefoon of tablet aangesloten is, wordt de eenheid vermeld maar grijs weergegeven in de VictronConnect-app.</li> <li>Raadpleeg de producthandleiding en de VictronConnect-handleiding om te proberen het Bluetooth-probleem op te lossen.</li> </ul> </li> <li>Is Bluetooth nu geactiveerd?</li> </ul>                                                                                                    | 2. Open de VictronConnect-app en navigeer naar de "Instellingen"-<br>pagina van het apparaat.                                                                                                    | Nee.                            |
| 4. Verifieer of Bluetooth ingeschakeld is. Activeer Bluetooth als het niet<br>ingeschakeld is.Is Bluetooth nu geactiveerd?Is Bluetooth nu geactiveerd?Als Bluetooth nog steeds niet actief is, sluit dan het volgende uit:<br>• Zijn er problemen met de telefoon of tablet?Is Bluetooth nog steeds niet actief is, sluit dan het volgende uit:<br>• Zijn er problemen met de telefoon of tablet?Is Bluetooth nog steeds niet actief is, sluit dan het volgende uit:<br>• Zijn er problemen met de telefoon of tablet?• Bevindt u zich binnen het Bluetooth-bereik?Is Bluetooth Als er een andere telefoon of tablet aangesloten is, wordt<br>de eenheid vermeld maar grijs weergegeven in de VictronConnect-<br>app.Is Bluetooth nu geactiveerd?• Raadpleeg de producthandleiding en de VictronConnect-handleiding<br>om te proberen het Bluetooth-probleem op te lossen.Nee, dien een garantieclaim in.• Bluetooth nu geactiveerd?Is Bluetooth nu geactiveerd?Is Bluetooth nu geactiveerd?                                                                                                    | 3. Ga, vanuit de "Instellingen"-pagina, naar de "Productinfo"-pagina.                                                                                                    |                                 |
| Is Bluetooth nu geactiveerd?Is Bluetooth nog steeds niet actief is, sluit dan het volgende uit:Als Bluetooth nog steeds niet actief is, sluit dan het volgende uit:Is Bluetooth nog steeds niet actief is, sluit dan het volgende uit:Zijn er problemen met de telefoon of tablet?Is Bluetooth bereik?Bevindt u zich binnen het Bluetooth-bereik?Is Bluetooth. Als er een andere telefoon of tablet aangesloten is, wordt de eenheid vermeld maar grijs weergegeven in de VictronConnect-app.Ja.Raadpleeg de producthandleiding en de VictronConnect-handleiding om te proberen het Bluetooth-probleem op te lossen.Nee, dien een garantieclaim in.Is Bluetooth nu geactiveerd?Is Bluetooth nu geactiveerd?Is Bluetooth nu geactiveerd?                                                                                                    | 4. Verifieer of Bluetooth ingeschakeld is. Activeer Bluetooth als het niet ingeschakeld is.                                                                                                    |                                 |
| Als Bluetooth nog steeds niet actief is, sluit dan het volgende uit:       -         Zijn er problemen met de telefoon of tablet?       -         Bevindt u zich binnen het Bluetooth-bereik?       -         Er kan slechts één telefoon of tablet tegelijk verbinding maken via Bluetooth. Als er een andere telefoon of tablet aangesloten is, wordt de eenheid vermeld maar grijs weergegeven in de VictronConnect-app.       -       Ja.         Raadpleeg de producthandleiding en de VictronConnect-handleiding om te proberen het Bluetooth-probleem op te lossen.       Nee, dien een garantieclaim in.         Is Bluetooth nu geactiveerd?       -       -                                                                                                    | Is Bluetooth nu geactiveerd?                                                                                                    |                                 |
| <ul> <li>Zijn er problemen met de telefoon of tablet?</li> <li>Bevindt u zich binnen het Bluetooth-bereik?</li> <li>Er kan slechts één telefoon of tablet tegelijk verbinding maken via<br/>Bluetooth. Als er een andere telefoon of tablet aangesloten is, wordt<br/>de eenheid vermeld maar grijs weergegeven in de VictronConnect-<br/>app.</li> <li>Raadpleeg de producthandleiding en de VictronConnect-handleiding<br/>om te proberen het Bluetooth-probleem op te lossen.</li> <li>Is Bluetooth nu geactiveerd?</li> </ul>                                                                                                    | Als Bluetooth nog steeds niet actief is, sluit dan het volgende uit:                                                                                                    |                                 |
| <ul> <li>Bevindt u zich binnen het Bluetooth-bereik?</li> <li>Er kan slechts één telefoon of tablet tegelijk verbinding maken via<br/>Bluetooth. Als er een andere telefoon of tablet aangesloten is, wordt<br/>de eenheid vermeld maar grijs weergegeven in de VictronConnect-<br/>app.</li> <li>Raadpleeg de producthandleiding en de VictronConnect-handleiding<br/>om te proberen het Bluetooth-probleem op te lossen.</li> <li>Is Bluetooth nu geactiveerd?</li> </ul>                                                                                                    | Zijn er problemen met de telefoon of tablet?                                                                                                    |                                 |
| <ul> <li>Er kan slechts één telefoon of tablet tegelijk verbinding maken via<br/>Bluetooth. Als er een andere telefoon of tablet aangesloten is, wordt<br/>de eenheid vermeld maar grijs weergegeven in de VictronConnect-<br/>app.</li> <li>Raadpleeg de producthandleiding en de VictronConnect-handleiding<br/>om te proberen het Bluetooth-probleem op te lossen.</li> <li>Is Bluetooth nu geactiveerd?</li> <li>Ja.</li> <li>Ja.</li> <li>Nee, dien een garantieclaim in.</li> </ul>                                                                                                    | Bevindt u zich binnen het Bluetooth-bereik?                                                                                                    |                                 |
| <ul> <li>de eenheid vermeld maar grijs weergegeven in de VictronConnect-<br/>app.</li> <li>Raadpleeg de producthandleiding en de VictronConnect-handleiding<br/>om te proberen het Bluetooth-probleem op te lossen.</li> <li>Is Bluetooth nu geactiveerd?</li> </ul>                                                                                                    | <ul> <li>Er kan slechts één telefoon of tablet tegelijk verbinding maken via<br/>Bluetooth. Als er een andere telefoon of tablet aangesloten is, wordt</li> </ul>                                   | Ja.                             |
| <ul> <li>Raadpleeg de producthandleiding en de VictronConnect-handleiding<br/>om te proberen het Bluetooth-probleem op te lossen.</li> <li>Is Bluetooth nu geactiveerd?</li> </ul>                                                                                                    | de eenheid vermeld maar grijs weergegeven in de VictronConnect-<br>app.                                                                                                    | Nee, dien een garantieclaim in. |
| Is Bluetooth nu geactiveerd?                                                                                                    | <ul> <li>Raadpleeg de producthandleiding en de VictronConnect-handleiding<br/>om te proberen het Bluetooth-probleem op te lossen.</li> </ul>                                                        |                                 |
|                                                                                                    | Is Bluetooth nu geactiveerd?                                                                                                    |                                 |

### 6. Firmware en instellingen

| Werk de firmware bij en zet de instellingen terug op standaard                                                                                                    |                                                                                                    |
|----------------------------------------------------------------------------------------------------|----------------------------------------------------------------------------------------------------|
| Maak via een interface (of Bluetooth) verbinding met de VictronConnect-<br>app en ga naar het apparaat. Is dit mogelijk?                                                                                                    | <ul> <li>Ja.</li> <li>Nee, niet mogelijk; dien een garantieclaim in.</li> </ul>                                                                              |
| Controleer of de firmware actueel is. Als de firmware niet actueel is<br>moet de meest recente versie van de firmware gedownload worden met<br>behulp van de VictronConnect-app:<br>• Ga naar de pagina met VictronConnect-instellingen.                                                                                                    |                                                                                                    |
| <ul> <li>Klik op de instellingenpagina op het "3 stippen"-symbool in de rechterbovenhoek.</li> <li>Selecteer "Productinformatie".</li> <li>Controleer en/of werk de firmware bij op de productpagina.</li> <li>Houd er rekening mee dat, indien via Bluetooth verbonden, zowel de PV-lader als de BLE-module up-to-date moeten zijn. Bij verbinding maken via VE.Direct moet alleen de PV-lader up-to-date zijn.</li> </ul> | <ul> <li>Ja, de firmware is bijgewerkt.</li> <li>Ja, de firmware was al actueel.</li> <li>Nee, het is niet mogelijk om de firmware bij te werken.</li> </ul> |
| <ul> <li>Sla de instellingen van het apparaat op. Sla de instellingen op onder het serienummer en bewaar het bestand voor toekomstig gebruik. Om de instellingen op te slaan:</li> <li>Ga naar de pagina met VictronConnect-instellingen.</li> <li>Klik bovenaan op de instellingenpagina op het "schijf"-symbool.</li> </ul>                                                                                               | <ul> <li>Ja, het instellingenbestand is opgeslagen.</li> <li>Nee, het is niet mogelijk om de instellingen op te slaan.</li> </ul>                            |

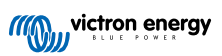

| Werk de firmware bij en zet de instellingen terug op standaard                                                                                                    |                                                                                                    |  |
|----------------------------------------------------------------------------------------------------|----------------------------------------------------------------------------------------------------|--|
| <ul> <li>Zet alle instellingen terug naar de standaard instelling:</li> <li>Ga naar de pagina met VictronConnect-instellingen.</li> <li>Klik op de instellingenpagina rechtsboven op het "3 stippen"-symbool<br/>en selecteer "Reset naar standaardinstellingen".</li> </ul> | <ul> <li>Ja, de instellingen zijn standaard<br/>ingesteld.</li> <li>Nee, het is niet mogelijk om de<br/>instellingen naar standaard terug te<br/>zetten.</li> </ul> |  |
| Geeft de VictronConnect-app actieve foutcodes weer? Probeer in dat geval de fouten op te lossen door de producthandleiding te raadplegen. Is het opgelost?                                                                                                    | <ul> <li>Geen fouten.</li> <li>Er waren fouten, maar die zijn opgelost.</li> <li>Er waren fouten, maar die zijn niet opgelost.</li> </ul>                           |  |
| Als er een actieve fout is, noteer dan de foutnummer(s) en -titel(s).<br>Gebruik het "Opmerkingen"-gedeelte van dit formulier als er meer ruimte<br>nodig is.                                                                                                    | Foutnummer:<br>Fout naam:                                                                                                    |  |
| Controleer de geschiedenis. Zijn er historische fouten? Als dit het geval<br>is, schrijf ze op. Bewaar een kopie van het geschiedenisbestand ter<br>referentie.                                                                                                    | □       Ja, nummer(s):         □       Nee.                                                                                                    |  |
| Controleer het geschiedenis-tabblad. Wat was de hoogste<br>geregistreerde PV-spanning? Vergelijk dit met de maximale nominale<br>PV-spanning van de PV-lader. Is de PV-spanning hoger geweest dan de<br>maximale nominale spanning?                                          | <ul><li>Ja, de hoogste PV-spanning:</li><li>Nee.</li></ul>                                                                                                    |  |
| Controleer het trents-tabblad. Bevat het gegevens?                                                                                                    | <ul><li>Ja, maak een schermafbeelding en dien<br/>het in met de RMA.</li><li>Nee.</li></ul>                                                                         |  |

### 7. Functionaliteit

| Functionaliteitstest zonnelader                                                                                                    |                                                                      |
|----------------------------------------------------------------------------------------------------|----------------------------------------------------------------------|
| <ul> <li>Bereid de zonnelader voor op de functionaliteitstest:</li> <li>Sluit de accu-aansluitklemmen op<br/>een 12 V-accu aan.</li> <li>Sluit de PV-aansluitklemmen op een<br/>24 V-voeding of 24 V-accu aan.</li> <li>Verbind de VictronConnect-app met<br/>de zonnelader.</li> <li>Ga naar de instellingenpagina en<br/>stel de "accupagenpagina" in op 12 V</li> </ul> | □ Klaar.                                                             |
| Meet de spanning op de PV-aansluitklemmen van de PV-lader. Vergelijk<br>dit met de PV spanning weergegeven in de VictronConnect-app.<br>Zijn beide hetzelfde? Een kleine afwijking is toegestaan vanwege<br>meetonnauwkeurigheden.                                                                                                    | <ul><li>Ja.</li><li>Nee, dien een garantieclaim in.</li></ul>        |
| Meet de spanning op de accu-aansluitklemmen van de PV-lader.<br>Vergelijk dit met de accuspanning weergegeven in de VictronConnect-<br>app.<br>Zijn beide hetzelfde? Een kleine afwijking is toegestaan vanwege<br>meetonnauwkeurigheden.                                                                                                    | <ul> <li>□ Ja.</li> <li>□ Nee, dien een garantieclaim in.</li> </ul> |
| Wordt de accu opgeladen? Controleer of de PV-lader de laadfasen bulk,<br>absorptie en druppel doorloopt.<br>Is dit het geval?                                                                                                    | <ul><li>Ja.</li><li>Nee, dien een garantieclaim in.</li></ul>        |
| Forceer de zonnelader om meer laadstroom te leveren door het op een<br>lege accu aan te sluiten of door een grote DC-belasting in te schakelen<br>die op dezelfde accu is aangesloten.<br>Kan het apparaat de volledige stroomsterkte leveren?                                                                                                    | <ul><li>□ Ja.</li><li>□ Nee, dien een garantieclaim in.</li></ul>    |

| Functionaliteitstest zonnelader                                                                                                    |                                                                                                    |
|----------------------------------------------------------------------------------------------------|----------------------------------------------------------------------------------------------------|
| Meet de laadstroom met een DC-stroomtang.<br>Is de laadstroom hetzelfde als aangegeven in de VictronConnect-app?<br>Een kleine atwijking is toegestaan vanwege meetonnauwkeurigheden            | Ja.<br>Nee, dien een garantieclaim in.                                                                                                    |
| Meet de accuspanning terwijl de zonnelader de volle stroom levert.<br>Vergelijk dit met de spanning weergegeven in de VictronConnect-app.<br>Wijken de spanningen minder dan 3 % van elkaar af? | Ja.<br>Nee. Dit valt waarschijnlijk niet onder<br>de garantie, omdat slechte kabels of<br>kabelconnectoren hier de oorzaak van<br>zouden kunnen zijn. |

### 8. Opmerkingen

| Geef aanvullende informatie over de fouten of voeg problemen toe die niet al in eerdere vragen zijn behandeld |
|----------------------------------------------------------------------------------------------------|
|                                                                                                    |
|                                                                                                    |
|                                                                                                    |
|                                                                                                    |

| Geef na het indienen van de RMA details voor nformatieve doeleinden |                                                                   |
|---------------------------------------------------------------------|-------------------------------------------------------------------|
|                                                                     | Garantieclaim.                                                    |
| RMA-type:                                                           | Reparatie- of vervangingsverzoek dat niet onder de garantie valt. |
| Datum RMA-claim                                                     |                                                                   |
| Victron Energy RMA-nummer                                           |                                                                   |
| Uw referentienummer                                                 |                                                                   |

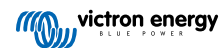

# 7. Pre-RMA testformulier - SmartSolar MPPT RS PV-lader

### 1. Algemeen

| Product-, systeem- en storingsinformatie                |  |
|---------------------------------------------------------|--|
| Datum                                                   |  |
| Model                                                   |  |
| Onderdeelnummer                                         |  |
| Serienummer                                             |  |
| Installatiedatum (indien bekend)                        |  |
| Storingsdatum (indien bekend)                           |  |
| VRM-sitenaam of ID (indien van toepassing)              |  |
| Accutype, merknaam en totale capaciteit (indien bekend) |  |
| Nominaal vermogen zonnepaneel (W)                       |  |
| Maximale nullastspanning van het zonnepaneel (V)        |  |

#### 2. Eerste controle

| Eerste controle                                                  |                                     |      |
|------------------------------------------------------------------|-------------------------------------|------|
| Hooff hat apparent machanische schade app de behuizing?          | □ Ja, geen garantie.                |      |
| neer net apparaat mechanische schaue aan de benuizing?           | □ Nee.                              |      |
| Zijn er brand- of smeltvlekken zichtbaar op de behuizing van het | □ Ja.                               |      |
| apparaat?                                                        | □ Nee.                              |      |
| Heeft het apparaat mechanische of brandschade aan de elektrische | □ Ja, geen garantie.                |      |
| connectoren?                                                     | □ Nee.                              |      |
| Alleen voor modellen met een remote-draadlus:                    |                                     |      |
| Controleer of de remote connector                                | De remote-draadlus was aanwezig.    |      |
| en de draadlus aanwezig is                                       | □ De remote-draadlus was niet aanwe | ezig |
| Zo niet, plaats de draadlus.                                     | en is nu geplaatst.                 |      |
| Wat is het resultaat?                                            |                                     |      |

### 3. Controle vergrendelingsrelais

| Controle vergrendelingsrelais                                                                                                    |                              |
|----------------------------------------------------------------------------------------------------|------------------------------|
| Is het apparaat uitgerust met rode veiligheidsvergrendelingsrelais dichtbij de PV-aansluitingen, zoals aangeduid in de onderstaande afbeelding? |                              |
|                                                                                                    | Ja.<br>Nee, ga naar sectie 4 |

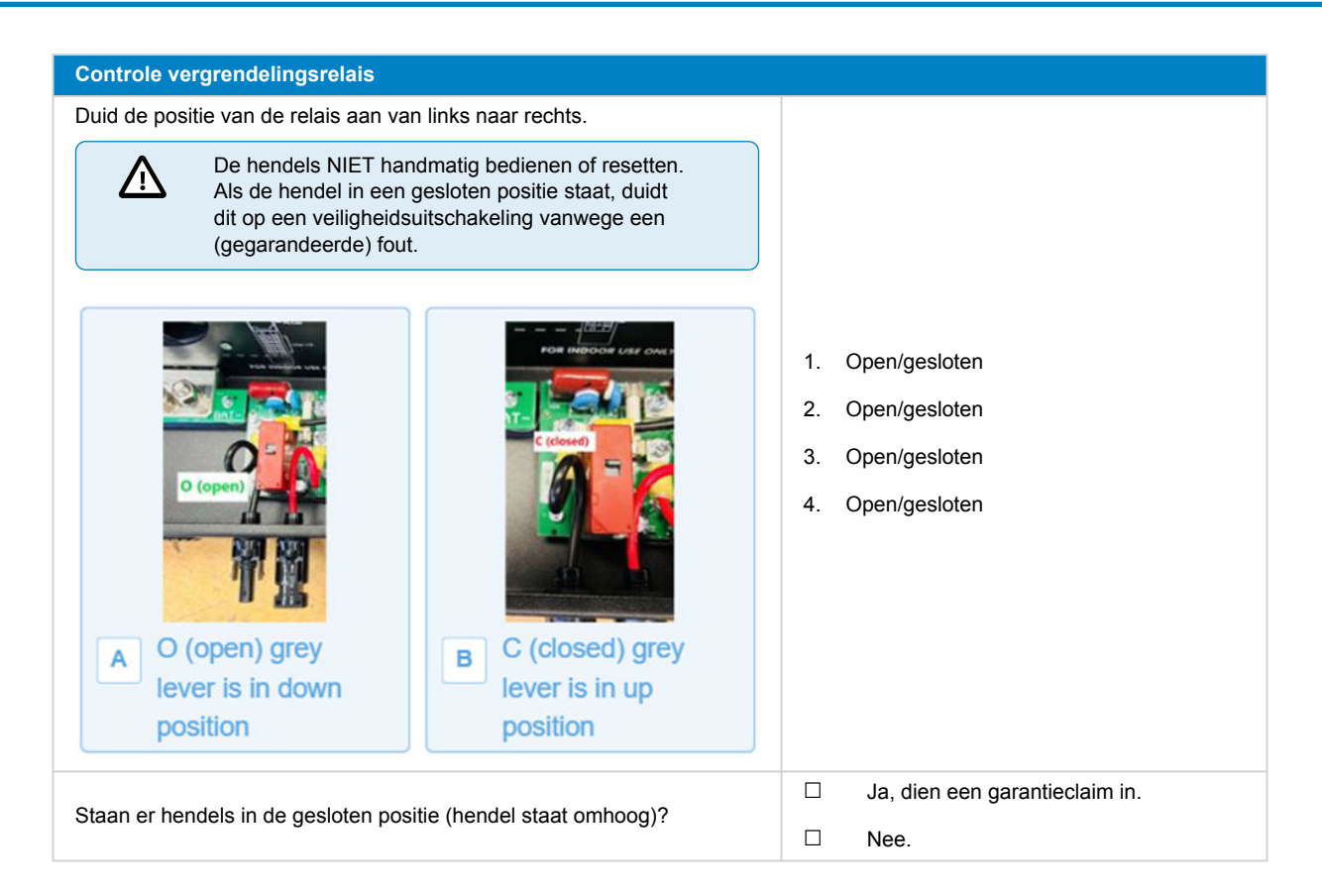

### 4. Eerste keer opstarten

| Controle opstart                                                                                                    |                                        |
|----------------------------------------------------------------------------------------------------|----------------------------------------|
| Voed de PV-lader via een werkbankvoeding, ingesteld op 48 V met een<br>stroombeperking van 0,5 A, verbonden met de accuaansluitklemmen. Of<br>gebruik alternatief een 48 V-accu met een 0,5 A-zekering in de positieve<br>toevoer.<br>Wordt het apparaat ingeschakeld?                                                                     | Ja.<br>Nee.                            |
| <ul> <li>Als het apparaat niet inschakelde, controleer en corrigeer (indien nodig)<br/>het volgende:</li> <li>Is het apparaat ingeschakeld?</li> <li>Is de remote terminal draadlus aanwezig?</li> <li>Is de aan/uit-schakelaar draadaansluitklem juist verbonden met het<br/>PCB?</li> <li>Wordt het apparaat nu ingeschakeld?</li> </ul> | Ja.<br>Nee, dien een garantieclaim in. |
| Geeft het beeldscherm een foutmelding aan?                                                                                                    |                                        |
| Als dit het geval is, schrijf ze op:                                                                                                    | Ja.<br>Nee.                            |

### 5. Bluetooth

| Bluetooth-controle                                                    |                       |
|-----------------------------------------------------------------------|-----------------------|
| Is Bluetooth geactiveerd, d.w.z. wordt het apparaat weergegeven in de | Ja, ga naar sectie 6. |
| lijst met apparaten in de VictronConnect-app?                         | Nee.                  |

| Bluetooth-controle                                                                                                    |                                 |
|----------------------------------------------------------------------------------------------------|---------------------------------|
| Als Bluetooth niet geactiveerd is, is het onwaarschijnlijk dat het een defecte Bluetooth-module is. Het is waarschijnlijker dat Bluetooth is uitgeschakeld in de VictronConnect-instellingen. |                                 |
| Bluetooth opnieuw activeren:                                                                                                    |                                 |
| 1. Maak verbinding met de VE.Direct poort van de eenheid via een<br>VE.Direct naar USB interface en een computer, Android-telefoon of<br>Android-tablet.                                      | Ja, ga naar sectie 6.           |
| <ol> <li>Open de VictronConnect-app en navigeer naar de "Instellingen"-<br/>pagina van het apparaat.</li> </ol>                                                                               | Nee.                            |
| 3. Ga, vanuit de "Instellingen"-pagina, naar de "Productinfo"-pagina.                                                                                                    |                                 |
| 4. Verifieer of Bluetooth ingeschakeld is. Activeer Bluetooth als het niet ingeschakeld is.                                                                                                   |                                 |
| Is Bluetooth nu geactiveerd?                                                                                                    |                                 |
| Als Bluetooth nog steeds niet actief is, sluit dan het volgende uit:                                                                                                    |                                 |
| Zijn er problemen met de telefoon of tablet?                                                                                                    |                                 |
| Bevindt u zich binnen het Bluetooth-bereik?                                                                                                    |                                 |
| <ul> <li>Er kan slechts één telefoon of tablet tegelijk verbinding maken via<br/>Bluetooth. Als er een andere telefoon of tablet aangesloten is, wordt</li> </ul>                             | Ja.                             |
| de eenheid vermeld maar grijs weergegeven in de VictronConnect-<br>app.                                                                                                    | Nee, dien een garantieclaim in. |
| <ul> <li>Raadpleeg de producthandleiding en de VictronConnect-handleiding<br/>om te proberen het Bluetooth-probleem op te lossen.</li> </ul>                                                  |                                 |
| Is Bluetooth nu geactiveerd?                                                                                                    |                                 |

### 6. Firmware en instellingen

| Werk de firmware bij en zet de instellingen terug op standaard                                                                                                    |                                                                                                    |
|----------------------------------------------------------------------------------------------------|----------------------------------------------------------------------------------------------------|
| Maak via een interface (of Bluetooth) verbinding met de VictronConnect-<br>app en ga naar het apparaat. Is dit mogelijk?                                                                                                    | <ul> <li>Ja.</li> <li>Nee, niet mogelijk; dien een garantieclaim in.</li> </ul>                                                                              |
| <ul> <li>Controleer of de firmware actueel is. Als de firmware niet actueel is moet de meest recente versie van de firmware gedownload worden met behulp van de VictronConnect-app:</li> <li>Ga naar de pagina met VictronConnect-instellingen.</li> <li>Klik op de instellingenpagina op het "3 stippen"-symbool in de rechterbovenhoek.</li> <li>Selecteer "Productinformatie".</li> <li>Controleer en/of werk de firmware bij op de productpagina.</li> <li>Houd er rekening mee dat, indien via Bluetooth verbonden, zowel de PV-lader als de BLE-module up-to-date moeten zijn. Bij verbinding maken via VE.Direct moet alleen de PV-lader up-to-date zijn.</li> </ul> | <ul> <li>Ja, de firmware is bijgewerkt.</li> <li>Ja, de firmware was al actueel.</li> <li>Nee, het is niet mogelijk om de firmware bij te werken.</li> </ul> |
| <ul> <li>Sla de instellingen van het apparaat op. Sla de instellingen op onder het serienummer en bewaar het bestand voor toekomstig gebruik. Om de instellingen op te slaan:</li> <li>Ga naar de pagina met VictronConnect-instellingen.</li> <li>Klik bovenaan op de instellingenpagina op het "schijf"-symbool.</li> </ul>                                                                                                    | <ul> <li>Ja, het instellingenbestand is opgeslagen.</li> <li>Nee, het is niet mogelijk om de instellingen op te slaan.</li> </ul>                            |

| Werk de firmware bij en zet de instellingen terug op standaard                                                                                                    |                                                                                                    |  |
|----------------------------------------------------------------------------------------------------|----------------------------------------------------------------------------------------------------|--|
| <ul> <li>Zet alle instellingen terug naar de standaard instelling:</li> <li>Ga naar de pagina met VictronConnect-instellingen.</li> <li>Klik op de instellingenpagina rechtsboven op het "3 stippen"-symbool<br/>en selecteer "Reset naar standaardinstellingen".</li> </ul> | <ul> <li>Ja, de instellingen zijn standaard<br/>ingesteld.</li> <li>Nee, het is niet mogelijk om de<br/>instellingen naar standaard terug te<br/>zetten.</li> </ul> |  |
| Geeft de VictronConnect-app actieve foutcodes weer? Probeer in dat geval de fouten op te lossen door de producthandleiding te raadplegen. Is het opgelost?                                                                                                    | <ul> <li>Geen fouten.</li> <li>Er waren fouten, maar die zijn opgelost.</li> <li>Er waren fouten, maar die zijn niet opgelost.</li> </ul>                           |  |
| Als er een actieve fout is, noteer dan de foutnummer(s) en -titel(s).<br>Gebruik het "Opmerkingen"-gedeelte van dit formulier als er meer ruimte<br>nodig is.                                                                                                    | Foutnummer:<br>Fout naam:                                                                                                    |  |
| Controleer de geschiedenis. Zijn er historische fouten? Als dit het geval<br>is, schrijf ze op. Bewaar een kopie van het geschiedenisbestand ter<br>referentie.                                                                                                    | □         Ja, nummer(s):           □         Nee.                                                                                                    |  |
| Controleer het geschiedenis-tabblad. Wat was de hoogste<br>geregistreerde PV spanning? Vergelijk dit met de maximale nominale<br>PV spanning van de PV lader.                                                                                                    | <ul><li>Ja, geen garantie.</li><li>Nee.</li></ul>                                                                                                    |  |
| Controleer het trents-tabblad. Bevat het gegevens?                                                                                                    | <ul> <li>Ja, maak een schermafbeelding en dien<br/>het in met de RMA.</li> <li>Nee.</li> </ul>                                                                      |  |

### 7. Functionaliteit

| Functionaliteitstest zonnelader                                                                                                    |                                                                                                |
|----------------------------------------------------------------------------------------------------|------------------------------------------------------------------------------------------------|
| <ul> <li>Bereid de zonnelader voor op de functionaliteitstest:</li> <li>Sluit de accu-aansluitklemmen op een 48 V-accu aan.</li> <li>Sluit de PV aansluitklemmen op een voeding aan die minstens 120 V DC kan leveren.</li> <li>Sla deze sectiestap over als er geen 120 V DC geleverd kan worden aan de PV-aansluitklemmen.</li> </ul> | <ul> <li>Klaar.</li> <li>Ga naar sectie 8 indien 120 V DC niet geleverd kan worden.</li> </ul> |
| Meet de spanning op de PV-aansluitklemmen van de PV-lader. Vergelijk<br>dit met de PV spanning weergegeven in de VictronConnect-app.                                                                                                    | □ Ja.                                                                                          |
| Zijn beide hetzelfde? Een kleine afwijking is toegestaan vanwege meetonnauwkeurigheden.                                                                                                    | □ Nee, dien een garantieclaim in.                                                              |
| Meet de spanning op de accu-aansluitklemmen van de PV-lader.<br>Vergelijk dit met de accuspanning weergegeven in de VictronConnect-<br>app.<br>Zijn beide hetzelfde? Een kleine afwijking is toegestaan vanwege<br>meetonnauwkeurigheden.                                                                                               | <ul><li>Ja.</li><li>Nee, dien een garantieclaim in.</li></ul>                                  |
| Wordt de accu opgeladen? Controleer of de PV-lader de laadfasen bulk, absorptie en druppel doorloopt.                                                                                                    | □ Ja.                                                                                          |
| Achtergrondinformatie: Laden gaat van start als de PV spanning<br>minstens 120 V bereikt en verder blijft gaan zolang de spanning boven<br>65 V blijft.                                                                                                    | □ Nee, dien een garantieclaim in.                                                              |
| Forceer de zonnelader om meer laadstroom te leveren door het op een<br>lege accu aan te sluiten of door een grote DC-belasting in te schakelen<br>die op dezelfde accu is aangesloten.<br>Kan het apparaat de volledige stroomsterkte leveren?                                                                                          | <ul><li>Ja.</li><li>Nee, dien een garantieclaim in.</li></ul>                                  |

| Functionaliteitstest zonnelader                                                                                                    |                                                                                                    |
|----------------------------------------------------------------------------------------------------|----------------------------------------------------------------------------------------------------|
| Meet de laadstroom met een DC-stroomtang.<br>Is de laadstroom hetzelfde als aangegeven in de VictronConnect-app?<br>Een kleine atwijking is toegestaan vanwege meetonnauwkeurigheden            | Ja.<br>Nee, dien een garantieclaim in.                                                                                                    |
| Meet de accuspanning terwijl de zonnelader de volle stroom levert.<br>Vergelijk dit met de spanning weergegeven in de VictronConnect-app.<br>Wijken de spanningen minder dan 3 % van elkaar af? | Ja.<br>Nee. Dit valt waarschijnlijk niet onder<br>de garantie, omdat slechte kabels of<br>kabelconnectoren hier de oorzaak van<br>zouden kunnen zijn. |

# 8. Opmerkingen

| Geef aanvullende informatie over de fouten of voeg problemen toe die niet al in eerdere vragen zijn behandeld |
|----------------------------------------------------------------------------------------------------|
|                                                                                                    |
|                                                                                                    |
|                                                                                                    |
|                                                                                                    |

| Geef na het indienen van de RMA details voor nformatieve doeleinden |  |                                                                   |
|---------------------------------------------------------------------|--|-------------------------------------------------------------------|
|                                                                     |  | Garantieclaim.                                                    |
| RMA-type:                                                           |  | Reparatie- of vervangingsverzoek dat niet onder de garantie valt. |
| Datum RMA-claim                                                     |  |                                                                   |
| Victron Energy RMA-nummer                                           |  |                                                                   |
| Uw referentienummer                                                 |  |                                                                   |

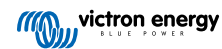

# 8. Pre-RMA testformulier - BMV-accumonitors

### 1. Algemeen

| Product-, systeem- en storingsinformatie                |  |  |
|---------------------------------------------------------|--|--|
| Datum                                                   |  |  |
| Model                                                   |  |  |
| Onderdeelnummer                                         |  |  |
| Serienummer                                             |  |  |
| Installatiedatum (indien bekend)                        |  |  |
| Storingsdatum (indien bekend)                           |  |  |
| Accutype, merknaam en totale capaciteit (indien bekend) |  |  |

### 2. Eerste controle

| Eerste controle                                                                                                    |                                               |
|----------------------------------------------------------------------------------------------------|-----------------------------------------------|
| Heeft de shunt mechanische, water- of corrosieschade?                                                                                          | Ja, geen garantie; vervang de shunt.          |
|                                                                                                    | Nee.                                          |
|                                                                                                    | Ja, geen garantie; vervang de shunt.          |
| Heett de shunt schade aan de elektrische connectoren?                                                                                          | Nee.                                          |
| Heeft de shuntprintplaat mechanische, water- of corrosieschade?                                                                                | Ja, geen garantie; vervang de shuntplaat.     |
|                                                                                                    | Nee.                                          |
| Heeft de shuntprintplaat schade aan de elektrische connectoren?                                                                                | Ja, geen garantie; vervang de shuntplaat.     |
|                                                                                                    | Nee.                                          |
| Is de shuntprintplaat stevig op de shunt bevestigd?                                                                                            | Ja.                                           |
|                                                                                                    | Nee, draai beide schroeven goed vast.         |
| Heeft de hoofdunit uitwendige mechanische, water- of corrosieschade?                                                                           | Ja, geen garantie; vervang de hoofdunit.      |
|                                                                                                    | Nee.                                          |
| Heeft de hoofdunit schade aan een van de elektrische connectoren?                                                                              | Ja, geen garantie; vervang de hoofdunit.      |
|                                                                                                    | Nee.                                          |
| Zijn er brand- of smeltvlekken zichtbaar op de behuizing van de                                                                                | Ja.                                           |
| hoofdunit of ruikt het verbrand?                                                                                                    | Nee.                                          |
| Verwijder de zekering van de rode voedingskabel en test de zekeringmet                                                                         | Ja, geen garantie; vervang de zekering.       |
| 712: herhaal deze test voor de zekering in de andere kabel.                                                                                    | Nee.                                          |
| Test de rode kabel(s) met een multimeter. En inspecteer de kabel(s) op                                                                         | Ja, geen garantie; vervang de kabel(s).       |
| schade. Is er een probleem met de kabel(s)?                                                                                                    | Nee.                                          |
| Test de zes aders in de RJ12-datakabel met behulp van een kabeltester<br>en inspecteer de kabelaansluitingen op schade. Is er een probleem met | Ja, geen garantie; vervang de RJ12-<br>kabel. |
| de RJ12-kabel?                                                                                                    | Nee.                                          |

### 3. Eerste keer opstarten

| Zet het apparaat aan en controleer                                                                                                    |                                                                                                    |
|----------------------------------------------------------------------------------------------------|----------------------------------------------------------------------------------------------------|
| <ul> <li>Sluit de accumonitor aan op een 12 V-voeding of een 12 V-accu:</li> <li>Sluit de min aan op de "accu"-kant van de shunt.</li> <li>Sluit de plus aan op de B1-connector op de shunt.</li> </ul> | Ja, ga naar stap 4.                                                                                                    |
| <ul> <li>Sluit de hoofdunit van de BMV met behulp van een RJ12-kabel aan op<br/>de shunt.</li> </ul>                                                                                                    | Nee.                                                                                                    |
| Wordt de accumonitor opgestart?                                                                                                    |                                                                                                    |
| Is er een DC-kortsluiting? En dit het geval is, bepaal dan door middel van een eliminatieproces of het probleem wordt veroorzaakt door de hoofdunit of de shuntprintplaat?                              | Ja, de kortsluiting is in de hoofdunit;<br>dien een garantieclaim in.<br>Ja, de kortsluiting is in de<br>shuntprintplaat; dien een garantieclaim<br>in.<br>Nee. |
| Bepaal door middel van eliminatie of de reden dat de accumonitor niet opstart veroorzaakt wordt door de hoofdunit of door de shuntprintplaat?                                                           | De hoofdunit veroorzaakt het probleem;<br>dien een garantieclaim in.<br>De shuntprintplaat veroorzaakt het<br>probleem; dien een garantieclaim in.              |

### 4. Bluetooth

| Bluetooth-controle                                                                                                    |                                 |
|----------------------------------------------------------------------------------------------------|---------------------------------|
| Is de eenheid een "Smart" product, d.w.z. heeft het product ingebouwde                                                                                            | Ja.                             |
| Bluetooth?                                                                                                    | Nee, ga naar stap 5.            |
| Is Bluetooth geactiveerd, d.w.z. wordt het apparaat weergegeven in de                                                                                             | Ja, ga naar stap 5.             |
| lijst met apparaten in de VictronConnect-app?                                                                                                    | Nee.                            |
| Als Bluetooth niet geactiveerd is, is het onwaarschijnlijk dat het een                                                                                            |                                 |
| uitgeschakeld in de VictronConnect-instellingen.                                                                                                    | Ja, ga naar stap 5.             |
| Raadpleeg de producthandleiding om Bluetooth opnieuw te activeren.                                                                                                | Nee.                            |
| Is Bluetooth nu geactiveerd?                                                                                                    |                                 |
| Als Bluetooth nog steeds niet actief is, sluit dan het volgende uit:                                                                                              |                                 |
| Zijn er problemen met de telefoon of tablet?                                                                                                    |                                 |
| Bevindt u zich binnen het Bluetooth-bereik?                                                                                                    |                                 |
| <ul> <li>Er kan slechts één telefoon of tablet tegelijk verbinding maken via<br/>Bluetooth. Als er een andere telefoon of tablet aangesloten is, wordt</li> </ul> | Ja.                             |
| de eenheid vermeld maar grijs weergegeven in de VictronConnect-<br>app.                                                                                           | Nee, dien een garantieclaim in. |
| <ul> <li>Raadpleeg de producthandleiding en de VictronConnect-handleiding<br/>om te proberen het Bluetooth-probleem op te lossen.</li> </ul>                      |                                 |
| Is Bluetooth nu geactiveerd?                                                                                                    |                                 |
|                                                                                                    |                                 |

### 5. Firmware en instellingen

| Werk de firmware bij en zet de instellingen terug op standaard         |  |                                                   |
|------------------------------------------------------------------------|--|---------------------------------------------------|
| Maak via oon interface (of Bluetoeth) verbinding met de VietronConnect |  | Ja.                                               |
| app en ga naar het apparaat. Is dit mogelijk?                          |  | Nee, niet mogelijk; dien een<br>garantieclaim in. |

| Werk de firmware bij en zet de instellingen terug op standaard                                                                                                    |                                                                                                    |                                                                                                    |
|----------------------------------------------------------------------------------------------------|----------------------------------------------------------------------------------------------------|----------------------------------------------------------------------------------------------------|
| Controleer of de firmware actueel is. Als de firmware niet actueel is<br>moet de meest recente versie van de firmware gedownload worden met<br>behulp van de VictronConnect-app:                                                                                                    | 🗆 Ja                                                                                                    | a, de firmware is bijgewerkt.                                                                                                   |
| <ul> <li>Klik op de instellingenpagina op het "3 stippen"-symbool in de rechterbovenhoek.</li> <li>Selecteer "Productinformatie".</li> <li>Controleer en/of werk de firmware bij op de productpagina.</li> </ul>                                                                                                    | □ Ja<br>□ Ne<br>bij                                                                                                    | a, de firmware was al actueel.<br>ee, het is niet mogelijk om de firmware<br>j te werken.                                       |
| <ul> <li>Sla de instellingen van het apparaat op. Sla de instellingen op onder het serienummer en bewaar het bestand voor toekomstig gebruik. Om de instellingen op te slaan:</li> <li>Ga naar de pagina met VictronConnect-instellingen.</li> <li>Klik bovenaan op de instellingenpagina op het "schiif"-symbool.</li> </ul> | □ Ja<br>op<br>□ Ne                                                                                                    | a, het instellingenbestand is<br>ogeslagen.<br>ee, het is niet mogelijk om de<br>stellingen op te slaan.                        |
| <ul> <li>Zet alle instellingen terug naar de standaard instelling:</li> <li>Ga naar de pagina met VictronConnect-instellingen.</li> <li>Klik op de instellingenpagina rechtsboven op het "3 stippen"-symbool<br/>en selecteer "Reset naar standaardinstellingen".</li> </ul>                                                  | □ Ja<br>ing<br>□ Ne<br>ing<br>ze                                                                                                    | a, de instellingen zijn standaard<br>gesteld.<br>ee, het is niet mogelijk om de<br>stellingen naar standaard terug te<br>etten. |
| Geeft de VictronConnect-app foutcodes weer? Probeer in dat geval de fouten op te lossen door de producthandleiding te raadplegen. Is het opgelost?                                                                                                    | Gr     Gr     G     Gr     G     G     G     G     G     G     G     G | een fouten, ga naar 6.<br>r waren fouten, maar die zijn opgelost.<br>r waren fouten, maar die zijn niet<br>ogelost.             |
| Noteer het nummer en de titel van de fout.                                                                                                    | Foutnum<br>Fout naa                                                                                                    | ımer:<br>ım:                                                                                                    |

### 6. Functionaliteit

| Functionaliteitscontrole accumonitor                                                                                                    |                                        |
|----------------------------------------------------------------------------------------------------|----------------------------------------|
| Meet de DC-spanning van de accu. Vergelijk dit met de spanning<br>weergegeven op het beeldscherm van de BMV-hoofdunit of in de<br>VictronConnect-app. Zijn ze hetzelfde (een afwijking van maximaal 1 %<br>is toegestaan)?                                          | Ja.<br>Nee, dien een garantieclaim in. |
| Sluit een DC-belasting of acculader van ongeveer 50 A aan op<br>de belastingszijde van de BMV-shunt. Meet de laadstroom met<br>een DC-stroomtang. Is de stroom hetzelfde als aangegeven in de<br>VictronConnect-app (een afwijking van maximaal 1 % is toegestaan)? | Ja.<br>Nee, dien een garantieclaim in. |
| Laat de DC-lader of belasting enige tijd aangesloten. Is er een langzame verandering van de "laadtoestand" (SoC)-lezing waar te nemen?                                                                                                    | Ja.<br>Nee, dien een garantieclaim in. |
| Zijn alle segmenten op het scherm functioneel en leesbaar?                                                                                                    | Ja.<br>Nee, dien een garantieclaim in. |
| Is de achtergrondverlichting van het scherm functioneel? De<br>achtergrondverlichting moet geactiveerd worden zodra er op een knop<br>gedrukt wordt.                                                                                                    | Ja.                                    |
| <u>Opmerking</u> : De achtergrondverlichting van het beeldscherm kan ook<br>uitgeschakeld zijn in de instellingen (instelling #50). Raadpleeg de<br>producthandleiding voor meer informatie.                                                                        | Nee, dien een garantieclaim in.        |

# 7. Opmerkingen

| Geef aanvullende informatie over de fouten of voeg problemen toe die niet al in eerdere vragen zijn behandeld |
|----------------------------------------------------------------------------------------------------|
|                                                                                                    |
|                                                                                                    |
|                                                                                                    |
|                                                                                                    |

| Geef na het indienen van de RMA details voor nformatieve doeleinden |  |                                                                   |
|---------------------------------------------------------------------|--|-------------------------------------------------------------------|
|                                                                     |  | Garantieclaim.                                                    |
| RMA-type:                                                           |  | Reparatie- of vervangingsverzoek dat niet onder de garantie valt. |
| Datum RMA-claim                                                     |  |                                                                   |
| Victron Energy RMA-nummer                                           |  |                                                                   |
| Uw referentienummer                                                 |  |                                                                   |

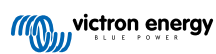

# 9. Pre-RMA testformulier - BatteryProtect

### 1. Algemeen

| Product-, systeem- en storingsinformatie                |  |  |
|---------------------------------------------------------|--|--|
| Datum                                                   |  |  |
| Model                                                   |  |  |
| Onderdeelnummer                                         |  |  |
| Serienummer                                             |  |  |
| Installatiedatum (indien bekend)                        |  |  |
| Storingsdatum (indien bekend)                           |  |  |
| Accutype, merknaam en totale capaciteit (indien bekend) |  |  |

### 2. Eerste controle

| Eerste controle                                                       |  |                    |
|-----------------------------------------------------------------------|--|--------------------|
| Heeft het apparaat mechanische schade aan de behuizing?               |  | Ja, geen garantie. |
|                                                                       |  | Nee.               |
| Zijn er brand- of smeltvlekken zichtbaar op de behuizing of ruikt het |  | Ja.                |
| verbrand?                                                             |  | Nee.               |
| Heeft het apparaat mechanische of brandschade aan de elektrische      |  | Ja, geen garantie. |
| connectoren?                                                          |  | Nee.               |

### 3. Eerste keer opstarten

| Zet het apparaat aan en controleer                                                                    |                                                     |
|----------------------------------------------------------------------------------------------------|-----------------------------------------------------|
| Controleer of de remote-draadlus aanwezig is; zo niet, plaats de draadlus.                            | De draadlus was aanwezig.                           |
|                                                                                                    | De draadlus was niet aanwezig maar is nu geplaatst. |
| Test op een gesprongen interne zekering:                                                              |                                                     |
| <ul> <li>Zorg ervoor dat er geen draden zijn aangesloten, behalve de remote<br/>draadlus.</li> </ul>  |                                                     |
| <ul> <li>Meet via een multimeter de weerstand tussen de GND- en PROG-<br/>aansluitklemmen.</li> </ul> |                                                     |
| <ul> <li>De zekering is gesprongen als de lezing 0L is, streepjes of in het<br/>MΩ-bereik.</li> </ul> |                                                     |
| - De zekering is OK als de lezing tussen $10\Omega$ en $200k\Omega$ ligt                              | RMA in.                                             |
|                                                                                                    | De zekering is niet gesprongen.                     |

| Zet het apparaat aan en controleer                                                                                                    |                                        |
|----------------------------------------------------------------------------------------------------|----------------------------------------|
| Schakel de BatteryProtect in door de ingangsklem en de negatieve<br>draad aan te sluiten op een stroombegrensde 12 of 48 V-voeding<br>(afhankelijk van het model) of een accu met een DC-zekering. Is er een<br>DC-kortsluiting? | Ja, dien een garantieclaim in.<br>Nee. |

### 4. Bluetooth

| Is de eenheid een "Smart" product, d.w.z. heeft het product ingebouwde                                                                                                    |  |
|----------------------------------------------------------------------------------------------------|--|
| Bluetooth?                                                                                                    |  |
| Is Bluetooth geactiveerd, d.w.z. wordt het apparaat weergegeven in de                                                                                                    |  |
| lijst met apparaten in de VictronConnect-app?                                                                                                    |  |
| Als Bluetooth niet geactiveerd is, is het onwaarschijnlijk dat het een defecte Bluetooth-module is. Het is waarschijnlijker dat Bluetooth is uitgeschakeld in de VictronConnect-instellingen. |  |
| Bluetooth opnieuw activeren: Da, ga naar stap 5.                                                                                                    |  |
| <ul> <li>Programmeer de BatteryProtect naar de "h"-instelling met behulp van<br/>de "PROG"-terminal. Raadpleeg de producthandleiding voor meer<br/>informatie.</li> </ul>                     |  |
| Is Bluetooth nu geactiveerd?                                                                                                    |  |
| Als Bluetooth nog steeds niet actief is, sluit dan het volgende uit:                                                                                                    |  |
| Zijn er problemen met de telefoon of tablet?                                                                                                    |  |
| Bevindt u zich binnen het Bluetooth-bereik?                                                                                                    |  |
| <ul> <li>Er kan slechts één telefoon of tablet tegelijk verbinding maken via<br/>Bluetooth. Als er een andere telefoon of tablet aangesloten is, wordt</li> </ul>                             |  |
| de eenheid vermeld maar grijs weergegeven in de VictronConnect-                                                                                                    |  |
| <ul> <li>Raadpleeg de producthandleiding en de VictronConnect-handleiding<br/>om te proberen het Bluetooth-probleem op te lossen.</li> </ul>                                                  |  |
| Is Bluetooth nu geactiveerd?                                                                                                    |  |

### 5. Firmware

| Werk de irmware bij                                                                                                    |                                                                                                    |
|----------------------------------------------------------------------------------------------------|----------------------------------------------------------------------------------------------------|
| Maak via Bluetooth verbinding met de VictronConnect-app en navigeer<br>naar het apparaat. Is dit mogelijk?                                                                                                    | Ja.                                                                                                    |
| Als de PIN code niet bekend is, reset de PIN code via de PUK-code.<br>Raadpleeg de VictronConnect-handleiding voor informatie hierover.                                                                                                    | Nee, niet mogelijk; dien een<br>garantieclaim in.                                                                               |
| <ul> <li>Controleer of de firmware actueel is. Als de firmware niet actueel is moet de meest recente versie van de firmware gedownload worden met behulp van de VictronConnect-app:</li> <li>Ga naar de pagina met VictronConnect-instellingen.</li> <li>Klik op de instellingenpagina op het "3 stippen"-symbool in de rechterbovenhoek.</li> <li>Selecteer "Productinformatie".</li> <li>Controleer en/of werk de firmware bij op de productpagina</li> </ul> | Ja, de firmware is bijgewerkt.<br>Ja, de firmware was al actueel.<br>Nee, het is niet mogelijk om de firmware<br>bij te werken. |

### 6. Functionaliteit

| Funtionaliteitstest BatteryProtect                                                                                                    |                          |                             |  |
|----------------------------------------------------------------------------------------------------|--------------------------|-----------------------------|--|
| Geeft het beeldscherm van de BatteryProtect fouten weer? Probeer<br>in dat geval de fouten op te lossen door de producthandleiding te<br>raadplegen | Geen fouten.             |                             |  |
|                                                                                                    | Er waren foute           | en, maar die zijn opgelost. |  |
| Is het opgelost?                                                                                                    | Er waren foute opgelost. | en, maar die zijn niet      |  |
|                                                                                                    | Geen fouten.             |                             |  |
| Noteer het nummer en de titel van de fout.                                                                                                    | Foutnummer:              |                             |  |
|                                                                                                    | Fout naam:               |                             |  |
| Programmeer de BatteryProtect naar de "P1"-instelling.                                                                                              | □ Klaar.                 |                             |  |
| Meet de uitgangsspanning. Is deze spanning hetzelfde als de voedingsspanning?                                                                       | □ Ja.                    |                             |  |
|                                                                                                    | □ Nee, dien een          | garantieclaim in.           |  |
| Verlaag de ingangsspanning tot 9, 18 of 36 V (afhankelijk van het                                                                                   | □ Ja.                    |                             |  |
| model). Wordt de uitgang na 90 seconden uitgeschakeld?                                                                                              | □ Nee, dien een          | garantieclaim in.           |  |
| Verhoog de ingangsspanning tot 13,5, 27 of 54 V (afhankelijk van het                                                                                | □ Ja.                    |                             |  |
| model). Wordt de uitgang weer ingeschakeld?                                                                                                    | □ Nee, dien een          | garantieclaim in.           |  |
| Verhoog de ingangsspanning tot 16, 32 of 64 V (afhankelijk van het model). Wordt de uitgang uitgeschakeld?                                          | □ Ja.                    |                             |  |
|                                                                                                    | □ Nee, dien een          | garantieclaim in.           |  |
| Verlaag de ingangsspanning tot 12, 24 of 48 V (afhankelijk van het model). Wordt de uitgang weer ingeschakeld?                                      | □ Ja.                    |                             |  |
|                                                                                                    | □ Nee, dien een          | garantieclaim in.           |  |

| Remote-controle                                                                                                    |  |                                 |  |
|----------------------------------------------------------------------------------------------------|--|---------------------------------|--|
| Verwijder de dreedverbinding, wordt de Detten/Dretest uitgeschelveld?                                                                |  | Ja                              |  |
| verwijder de draadverbinding, wordt de BatteryProtect uitgeschakeid?                                                                 |  | Nee, dien een garantieclaim in. |  |
| Met de draadverbinding verwijderd, sluit de L-aansluitklem aan op de<br>min van de DC-voeding. Wordt de BatteryProtect ingeschakeld? |  | Ja                              |  |
| Raadpleeg de producthandleiding om de L-aansluitklem te vinden.                                                                      |  | Nee, dien een garantieclaim in. |  |
| Met de draadverbinding verwijderd, sluit de H-aansluitklem aan op de plus van de DC-voeding. Wordt de BatteryProtect ingeschakeld?   |  | Ja                              |  |
| Raadpleeg de producthandleiding om de H-aansluitklem te vinden.                                                                      |  | Nee, dien een garantieclaim in. |  |

### 7. Opmerkingen

| Geef aanvullende informatie over de fouten of voeg problemen toe die niet al in eerdere vragen zijn behandeld |  |  |  |
|----------------------------------------------------------------------------------------------------|--|--|--|
|                                                                                                    |  |  |  |
|                                                                                                    |  |  |  |
|                                                                                                    |  |  |  |
|                                                                                                    |  |  |  |

| Geef na het indienen van de RMA details voor nformatieve doeleinden |  |                                                                   |
|---------------------------------------------------------------------|--|-------------------------------------------------------------------|
|                                                                     |  | Garantieclaim.                                                    |
| RMA-type:                                                           |  | Reparatie- of vervangingsverzoek dat niet onder de garantie valt. |

| Geef na het indienen van de RMA details voor nformatieve doeleinden |  |  |
|---------------------------------------------------------------------|--|--|
| Datum RMA-claim                                                     |  |  |
| Victron Energy RMA-nummer                                           |  |  |
| Uw referentienummer                                                 |  |  |

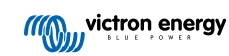

# 10. Pre-RMA testformulier - Orion-Tr DC-DC-omzetter

### 1. Algemeen

| Product-, systeem- en storingsinformatie                |  |  |
|---------------------------------------------------------|--|--|
| Datum                                                   |  |  |
| Model                                                   |  |  |
| Onderdeelnummer                                         |  |  |
| Serienummer                                             |  |  |
| Installatiedatum (indien bekend)                        |  |  |
| Storingsdatum (indien bekend)                           |  |  |
| Accutype, merknaam en totale capaciteit (indien bekend) |  |  |

### 2. Eerste controle

#### Tabel 1.

| Eerste controle                                                                  |  |                    |  |
|----------------------------------------------------------------------------------|--|--------------------|--|
| Leoft bet annerest mechanische schede son de behuising?                          |  | Ja, geen garantie. |  |
| neen net apparaat mechanische schade aan de benuizing?                           |  | Nee.               |  |
| Zijn er brand- of smeltvlekken zichtbaar op de behuizing of ruikt het            |  |                    |  |
| verbrand?                                                                        |  | Ja.                |  |
| De Orion kan een lichte geur vrijgeven, maar dat is geen reden voor bezorgdheid. |  | Nee.               |  |
|                                                                                  |  | la geen garantie   |  |
| Heeft het apparaat mechanische of brandschade aan de elektrische                 |  | ba, geen garanne.  |  |
| connectoren?                                                                     |  | Nee.               |  |

### 3. Eerste keer opstarten

| Zet het apparaat aan en controleer                                                                                                    |                                                                               |
|----------------------------------------------------------------------------------------------------|-------------------------------------------------------------------------------|
| Alleen voor modellen met een remote-draadlus:                                                                                                    |                                                                               |
| Controleer of de remote-draadlus aanwezig is; zo niet, plaats de                                                                                                    | De draadlus was aanwezig.                                                     |
| draadlus.                                                                                                    | De draadlus was niet aanwezig maar is                                         |
| Opmerking: Raadpleeg de producthandleiding om de locatie van de remote-draadlus te vinden.                                                                                                    | nu geplaatst.                                                                 |
| Sluit de ingangsklemmen aan op een stroombegrensde 12, 24 of 48                                                                                                    |                                                                               |
| V-voeding (afhankelijk van het model) of een accu met een DC-zekering.<br>Is er een DC-kortsluiting?                                                                                                    | Nee.                                                                          |
| In plaats van een voeding kunt er ook een multimeter                                                                                                    | Ja, en er was een omgekeerde                                                  |
| gebruikt worden voor controle op kortsluiting.                                                                                                    | accupolariteit; geen garantie.                                                |
| Achtergrondinformatie: Een DC-kortsluiting geeft bijna altijd aan dat de DC-DC-omzetter is aangesloten met een omgekeerde accupolariteit. Omgekeerde accupolariteit wordt niet door de garantie gedekt. | Ja, maar er was geen omgekeerde<br>accupolariteit; dien een garantieclaim in. |

| Zet het apparaat aan en controleer                                                                                                    |  |                                                                                                    |
|----------------------------------------------------------------------------------------------------|--|----------------------------------------------------------------------------------------------------|
|                                                                                                    |  | De zekering is niet kapot.                                                                                                    |
| Voor DC-DC-omzetters met een externe zekering:<br>Verwijder de zekering en controleer de zekering. Vervang de zekering<br>als de zekering kapot is. Wat is het resultaat?                                                                                                    |  | De vervangende zekering was<br>doorgebrand en de polariteit van de<br>accu was omgekeerd; geen garantie.                                                                              |
| Achtergrondinformatie: Als de vervangende zekering is doorgebrand,<br>heeft de DC-DC-omzetter te maken met een kortsluiting; dit is bijna<br>altijd een indicatie dat de DC-DC-omzetter is aangesloten met een<br>omgekeerde accupolariteit. Omgekeerde accupolariteit wordt niet door<br>de garantie gedekt. |  | De vervangende zekering was<br>doorgebrand en de polariteit van de<br>accu was niet omgekeerd; dien een<br>garantieclaim in.<br>De zekering was kapot en de zekering<br>is vervangen. |

### 4. Bluetooth

| Bluetooth-controle                                                                                                    |                                 |
|----------------------------------------------------------------------------------------------------|---------------------------------|
| Is de eenheid een "Smart" product, d.w.z. heeft het product ingebouwde                                                                                                    | Ja.                             |
| Bluetooth?                                                                                                    | Nee, ga naar stap 6.            |
| Is Bluetooth geactiveerd, d.w.z. wordt het apparaat weergegeven in de                                                                                                    | Ja, ga naar stap 5.             |
| lijst met apparaten in de VictronConnect-app?                                                                                                    | Nee.                            |
| Als Bluetooth niet geactiveerd is, is het onwaarschijnlijk dat het een defecte Bluetooth-module is. Het is waarschijnlijker dat Bluetooth is uitgeschakeld in de VictronConnect-instellingen.                                                                                                    |                                 |
| Bluetooth opnieuw activeren:                                                                                                    |                                 |
| <ul> <li>In de "productinfo"-pagina van de VictronConnect-app van de unit zijn<br/>er drie opties beschikbaar voor Bluetooth-gedrag:</li> </ul>                                                                                                    |                                 |
| - Bluetooth ingeschakeld.                                                                                                    |                                 |
| - Bluetooth gedurende 30 seconden ingeschakeld.                                                                                                    | la ga paar atap 5               |
| - Bluetooth uitgeschakeld.                                                                                                    | Ja, ya haar stap 5.             |
| <ul> <li>Als gekozen is voor de optie "Bluetooth gedurende 30 seconden<br/>ingeschakeld", kan Bluetooth opnieuw geactiveerd worden door de<br/>unit uit te schakelen en opnieuw in te schakelen, en ga dan naar<br/>de productinstellingen van de unit om Bluetooth opnieuw in the<br/>schakelen.</li> </ul> | Nee.                            |
| <ul> <li>Als de optie "Bluetooth uitgeschakeld" gekozenis , dan is het niet<br/>mogelijk om Bluetooth opnieuw te activeren.</li> </ul>                                                                                                    |                                 |
| Is Bluetooth nu geactiveerd?                                                                                                    |                                 |
| Als Bluetooth nog steeds niet actief is, sluit dan het volgende uit:                                                                                                    |                                 |
| Zijn er problemen met de telefoon of tablet?                                                                                                    |                                 |
| Bevindt u zich binnen het Bluetooth-bereik?                                                                                                    |                                 |
| <ul> <li>Er kan slechts één telefoon of tablet tegelijk verbinding maken via<br/>Bluetooth. Als er een andere telefoon of tablet aangesloten is, wordt</li> </ul>                                                                                                    | Ja.                             |
| de eenheid vermeld maar grijs weergegeven in de VictronConnect-<br>app.                                                                                                    | Nee, dien een garantieclaim in. |
| Raadpleeg de producthandleiding en de VictronConnect-handleiding<br>om te proberen het Bluetooth-probleem op te lossen.                                                                                                    |                                 |
| Is Bluetooth nu geactiveerd?                                                                                                    |                                 |
|                                                                                                    |                                 |

# 5. Firmware en instellingen

| Werk de firmware bij en zet de instellingen terug op standaard                                                                                                    |                                                                                                    |
|----------------------------------------------------------------------------------------------------|----------------------------------------------------------------------------------------------------|
| Gebruik de VictronConnect-app en selecteer de eenheid in de<br>apparatenlijst. Is dit mogelijk?<br>Als de PIN code niet bekend is, reset de PIN code via de PUK-code.<br>Raadpleeg de VictronConnect-handleiding voor informatie hierover.                                                                                                    | <ul> <li>Ja.</li> <li>Nee, niet mogelijk; dien een garantieclaim in.</li> </ul>                                                                                     |
| <ul> <li>Controleer of de firmware actueel is. Als de firmware niet actueel is moet de meest recente versie van de firmware gedownload worden met behulp van de VictronConnect-app:</li> <li>Ga naar de pagina met VictronConnect-instellingen.</li> <li>Klik op de instellingenpagina op het "3 stippen"-symbool in de rechterbovenhoek.</li> <li>Selecteer "Productinformatie".</li> <li>Controleer en/of werk de firmware bij op de productpagina.</li> </ul> | <ul> <li>Ja, de firmware is bijgewerkt.</li> <li>Ja, de firmware was al actueel.</li> <li>Nee, het is niet mogelijk om de firmware bij te werken.</li> </ul>        |
| <ul> <li>Sla de instellingen van het apparaat op. Sla de instellingen op onder het serienummer en bewaar het bestand voor toekomstig gebruik. Om de instellingen op te slaan:</li> <li>Ga naar de pagina met VictronConnect-instellingen.</li> <li>Klik bovenaan op de instellingenpagina op het "schijf"-symbool.</li> </ul>                                                                                                    | <ul> <li>□ Ja, het instellingenbestand is opgeslagen.</li> <li>□ Nee, het is niet mogelijk om de instellingen op te slaan.</li> </ul>                               |
| <ul> <li>Zet alle instellingen terug naar de standaard instelling:</li> <li>Ga naar de pagina met VictronConnect-instellingen.</li> <li>Klik op de instellingenpagina rechtsboven op het "3 stippen"-symbool en selecteer "Reset naar standaardinstellingen".</li> </ul>                                                                                                    | <ul> <li>Ja, de instellingen zijn standaard<br/>ingesteld.</li> <li>Nee, het is niet mogelijk om de<br/>instellingen naar standaard terug te<br/>zetten.</li> </ul> |
| Geeft de VictronConnect-app foutcodes weer? Probeer in dat geval de fouten op te lossen door de producthandleiding te raadplegen.<br>Is het opgelost?                                                                                                    | <ul> <li>Geen fouten, ga naar 6.</li> <li>Er waren fouten, maar die zijn opgelost.</li> <li>Er waren fouten, maar die zijn niet opgelost.</li> </ul>                |
| Noteer het nummer en de titel van de fout.                                                                                                    | Foutnummer:<br>Fout naam:                                                                                                    |

### 6. Functionaliteit

| Functionaliteitstest DC-DC-omzetter                                                                                                    |                                        |
|----------------------------------------------------------------------------------------------------|----------------------------------------|
| Meet de spanning op de uitgangsklemmen. Is de meting van de spanning hoger dan 10, 20 of 40 V (afhankelijk van het model)?                                                                                                    |                                        |
| Als de "Motor uitschakeling-detectie" functie<br>ingeschakeld is, dan moet de ingangsspanning<br>minstens 14, 28 of 56 V bedragen om de uitgang in<br>te schakelen.                                                                                                    | Ja.<br>Nee, dien een garantieclaim in. |
| Alleen voor modellen met een schroef voor het afstellen van de<br>spanning:<br>Meet de spanning op de uitgangsklemmen. Draai de schroef. Neemt de<br>uitgangsspanning af bij het naar links draaien van de schroef en neemt<br>het toe als de schroef naar rechts gedraaid wordt? | Ja.<br>Nee, dien een garantieclaim in. |
| <u>Alleen voor Smart-modellen:</u><br>Meet de spanning op de ingangsklemmen. Vergelijk dit met de<br>ingangsspanning weergegeven in de VictronConnect-app. Zijn ze<br>hetzelfde (een afwijking van maximaal 1 % is toegestaan)?                                                   | Ja.<br>Nee, dien een garantieclaim in. |

| Functionaliteitstest DC-DC-omzetter                                                                                                    |                                                                      |
|----------------------------------------------------------------------------------------------------|----------------------------------------------------------------------|
| <u>Alleen voor Smart-modellen:</u><br>Meet de spanning op de uitgangsklemmen. Vergelijk dit met de<br>uitgangsspanning weergegeven in de VictronConnect-app. Zijn ze<br>hetzelfde (een afwijking van maximaal 1 % is toegestaan)?                                                                                                    | <ul><li>□ Ja.</li><li>□ Nee, dien een garantieclaim in.</li></ul>    |
| Sluit een DC-belasting aan op de uitgang van de DC-DC-omzetter. Kan de DC-DC-omzetter het maximale nominale vermogen leveren aan de DC-belasting?                                                                                                    | <ul><li>Ja.</li><li>Nee, dien een garantieclaim in.</li></ul>        |
| Sluit een lege accu aan op de uitgangsklemmen. Laad de DC-DC-<br>omvormer de accu?                                                                                                    |                                                                      |
| Om de accu op te laden, moet de accuspanning<br>lager zijn dan de uitgangsspanning van de DC-DC<br>omvormer. Laden vindt plaats als er stroom vloeit<br>van de DC-DC omvormer naar de accu. Dit kan<br>geverifieerd worden door een DC stroomtang te<br>gebruiken. Let op dat na het opstarten het wat tijd<br>kost om de laadspanning te laten stijgen. | <ul> <li>☐ Ja.</li> <li>☐ Nee, dien een garantieclaim in.</li> </ul> |

# 7. Opmerkingen

| Geef aanvullende informatie over de fouten of voeg problemen toe die niet al in eerdere vragen zijn behandeld |  |  |
|----------------------------------------------------------------------------------------------------|--|--|
|                                                                                                    |  |  |
|                                                                                                    |  |  |
|                                                                                                    |  |  |
|                                                                                                    |  |  |

| Geef na het indienen van de RMA details voor nformatieve doeleinden |  |                                                                   |
|---------------------------------------------------------------------|--|-------------------------------------------------------------------|
|                                                                     |  | Garantieclaim.                                                    |
| RMA-type:                                                           |  | Reparatie- of vervangingsverzoek dat niet onder de garantie valt. |
| Datum RMA-claim                                                     |  |                                                                   |
| Victron Energy RMA-nummer                                           |  |                                                                   |
| Uw referentienummer                                                 |  |                                                                   |

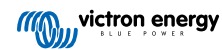

# 11. Pre-RMA testformulier - lood-zuur accu's

### 1. Algemeen

| Product-, systeem- en storingsinformatie                                                                                                    |  |                         |
|----------------------------------------------------------------------------------------------------|--|-------------------------|
| Datum                                                                                                    |  |                         |
| Model                                                                                                    |  |                         |
| Onderdeelnummer                                                                                                    |  |                         |
| Serienummer                                                                                                    |  |                         |
| Installatiedatum (indien bekend)                                                                                                    |  |                         |
| Storingsdatum (indien bekend)                                                                                                    |  |                         |
|                                                                                                    |  | Meerdere accu's         |
| Bestaat de accubank uit een enkele accu of uit meerdere accu's?                                                                             |  | Enkele accu, ga naar 2. |
| Hoeveel accu's zijn er aangesloten?                                                                                                    |  |                         |
| Hoeveel accu's of reeksen zijn er parallel aangesloten?                                                                                     |  |                         |
| Inspecteer de accubank of vraag om een foto van de accubank waarop                                                                          |  | Ja.                     |
| de bedrading van de accubank te zien is. Is de accubank aangesloten<br>conform de instructies in hoofdstuk 3 van het Wiring unlimited-boek? |  | Nee, geen garantie.     |
| Zijn alle accu's in de accubank van hetzelfde model, dezelfde leeftijd en capaciteit?                                                       |  | Ja.                     |
|                                                                                                    |  | Nee, geen garantie.     |

### 2. Eerste controle

| visuele controle                                                      |                    |
|-----------------------------------------------------------------------|--------------------|
|                                                                       | Ja, geen garantie. |
|                                                                       | Nee.               |
| Lakt de energe                                                        | Ja, geen garantie. |
| Lekt de accu?                                                         | Nee.               |
| Is de accubehuizing opgezwollen of vervormd?                          | Ja, geen garantie. |
|                                                                       | Nee.               |
| Weegt de accu een paar kilo minder dan het gewicht vermeld in het     | Ja, geen garantie. |
| informatieblad?                                                       | Nee.               |
| Zijn de accu-aansluitklemmen beschadigd, sterk gecorrodeerd of hebben | Ja, geen garantie. |
| ze aanzienlijke brandvlekken?                                         | Nee.               |

### 3. Gebruikscontrole accu

| Bevat de installatie een accumonitor met een geschiedenismenu, zoals een BMV of SmartShunt en/of maakt het systeem deel uit van het VRM-portal? <ul> <li>Het systeem heeft een accumonitor.</li> <li>Het systeem bevindt zich in het VRM-portal.</li> <li>VRM-portal kan ook geraadpleegd worden of met de eindgebruiker spreken.</li> <li>Geen accumonitor of VRM.</li> </ul> | Gebruikscontrole accu                                                                                                    |                                                                                                    |
|----------------------------------------------------------------------------------------------------|----------------------------------------------------------------------------------------------------|----------------------------------------------------------------------------------------------------|
|                                                                                                    | Bevat de installatie een accumonitor met een geschiedenismenu, zoals<br>een BMV of SmartShunt en/of maakt het systeem deel uit van het VRM-<br>portal?<br>Als er een accumonitor aanwezig is, gebruik dan de<br>geschiedenisinformatie om de onderstaande items te controleren. Het<br>VRM-portal kan ook geraadpleegd worden of met de eindgebruiker<br>spreken. | Het systeem heeft een accumonitor.<br>Het systeem bevindt zich in het VRM-<br>portal.<br>Geen accumonitor of VRM. |

| Gebruikscontrole accu                                                                                                    |                      |
|----------------------------------------------------------------------------------------------------|----------------------|
| Diepste ontlading en de tiid sinds de laatste volledige lading:                                                                                                    |                      |
| Is de accu te diep ontladen en enkele dagen in een diep ontladen-                                                                                                    |                      |
| to estand gelaten?                                                                                                    | □ Ja, geen garantie. |
| <u>Achtergrond:</u> Het af en toe een diep ontladen van een accu is niet ideaal,<br>maar het leidt er niet noodzakelijk toe dat de accu beschadigd raakt. Een            | □ Nee.               |
| accu zal echter wel onherstelbare schade oplopen als deze langer dan<br>een paar dagen in een diep ontladen-toestand blijft. Deze schade valt<br>niet onder de garantie. | □ Onbekend.          |
| Gemiddelde ontlading:                                                                                                    |                      |
| Is de accu gemiddeld te diep ontladen, ruim onder de 50 %?                                                                                                    | □ Ja, geen garantie. |
| <u>Achtergrond:</u> Over het algemeen mag een lood-zuur accu niet dieper<br>ontladen worden dan 50 % van de nominale accucanaciteit. Het                                 | □ Nee.               |
| regelmatig diep ontladen van een accu zal de levensduur aanzienlijk                                                                                                    |                      |
| verkorten en de accu beschadigen. Deze schade valt niet onder de<br>garantie.                                                                                            |                      |
| Cumulatieve getrokken Ah:                                                                                                    |                      |
| Is de accu aan het einde van zijn levensduur? Heeft de accu meer                                                                                                    |                      |
| energie geproduceerd dan waarvoor de accu is ontworpen? Overschrijdt                                                                                                    |                      |
| de "Cumulatieve getrokken Ah"-parameter in de geschiedenis van de<br>accumonitor, gedeeld door de nominale accucapaciteit de levensduur                                  |                      |
| van de accu zoals vermeld in het informatieblad?                                                                                                    | □ Nee.               |
| Achtergrond: Een accu is een verbruiksartikel, een accu verslijt na                                                                                                    | □ Onbekend.          |
| product het einde van zijn levensduur heeft bereikt. Dit valt niet onder de                                                                                              |                      |
| garantie.                                                                                                    |                      |
| Totale aantal laadcycli in verhouding tot de gemiddelde ontlading:                                                                                                    |                      |
| Is de accu aan het einde van zijn levensduur? Heeft het zijn ontworpen<br>levensduur overschreden? Overschrijdt de "Totale laadcvclus"-parameter                         |                      |
| in de geschiedenis van de accumonitor de levensduur van de accu,                                                                                                    | □ Ja, geen garantie. |
| zoals vermeld in het informatieblad, en daarbij rekening houdend met de gemiddelde ontlading?                                                                            | □ Nee.               |
| Achtergrond: Een accu is een verbruiksartikel, het verslijt na verloop                                                                                                   | □ Onbekend.          |
| het einde van zijn levensduur heeft bereikt. Hoe dieper de gemiddelde                                                                                                    |                      |
| ontlading, hoe korter de levensduur. Dit valt niet onder de garantie.                                                                                                    |                      |
| Synchronisaties in verhouding tot de totale hoeveelheid laadcycli:                                                                                                    |                      |
| Is de accu niet altijd volledig opgeladen geweest? De acculader bereikt                                                                                                  |                      |
| zonne-energie is (winter) om de accu volledig op te laden of als er                                                                                                    |                      |
| een aggregaat wordt uitgeschakeld voordat de acculader de druppel                                                                                                    |                      |
| de "Synchronisaties" en "Laadcyclus"-parameters. Is er een significant                                                                                                   |                      |
| verschil?                                                                                                    | □ Ja, geen garantie. |
| <u>Achtergrond:</u> Een volledige lading is als de acculader de druppel fase                                                                                             | □ Nee.               |
| aantal laadcycli in vergelijking met de synchronisaties. Elke keer dat                                                                                                   | □ Onbekend.          |
| de accu volledig is opgeladen, wordt de accumonitor gesynchroniseerd.                                                                                                    |                      |
| dan kan dit betekenen dat de accu niet altijd volledig is opgeladen. Het                                                                                                 |                      |
| herhaaldelijk niet volledig opladen van een accu leidt tot beschadiging                                                                                                  |                      |
| dat een verschil tussen de synchronisaties en laadcycli ook veroorzaakt                                                                                                  |                      |
| kan zijn door een verkeerde instelling van de accumonitor.                                                                                                    |                      |
| Het aantal volledige ontladingen:                                                                                                    |                      |
| Is de accu vaak zeer diep ontladen? Zijn er meer dan 25 volledige                                                                                                    | ⊔ Ja, geen garantie. |
| Achterarond: Het regelmetig diop optieden van de soou zel                                                                                                    | □ Nee.               |
| onherstelbare schade veroorzaken, en deze schade wordt niet door de garantie gedekt.                                                                                     | □ Onbekend.          |

| Gebruikscontrole accu                                                                                                    |                    |
|----------------------------------------------------------------------------------------------------|--------------------|
| Maximale accuspanning;                                                                                                    |                    |
| Is de accuspanning hoger dan 15 V geweest? Bijvoorbeeld door een<br>defecte of verkeerd geconfigureerde acculader?                                                                                                    | Ja, geen garantie. |
| <u>Achtergrond:</u> Een te hoge accuspanning zal gasvorming in de accu veroorzaken, en als dit niet op tijd wordt gestopt, zal het gas via                                                                                                | Nee.               |
| de noodopening van de accu ontsnappen. Het gewicht van de accu<br>zal afnemen, of in een ernstig geval zal de behuizing van de accu<br>opzwellen. De accu zal onherstelbare schade oplopen, en deze schade<br>valt niet onder de garantie | Onbekend.          |

### 4. Functionaliteit

| Spanningscontrole accu-aansluitklemmen                                                                                                 |                               |
|----------------------------------------------------------------------------------------------------|-------------------------------|
| Verwijder de accu uit de accubank. Meet de klemspanning en noteer deze.                                                                | Accuspanning:                 |
| Laad de accu op met een 3-traps acculader. Zorg ervoor dat de lader de volgende instellingen heeft:                                    |                               |
| Absorptiespanning 14,2 V.                                                                                                    |                               |
| Druppellaadspanning 13,5 V.                                                                                                    | □ Ja.                         |
| <ul> <li>Laadstroom 0,1 C (bijv. voor een 100 Ah-accu: 0,1 x 100 Ah = 10 A<br/>laadstroom).</li> </ul>                                 | □ Nee, de accu is defect.     |
| Laad de accu op totdat de acculader de druppel fase heeft bereikt. (Dit kan tot 10 uur duren). Heeft de lader de druppel fase bereikt? |                               |
| Ontkoppel de lader. Laat de accu 4 tot 5 uur rusten. Meet nogmaals de accuspanning en noteer deze.                                     | Accuspanning in rust:         |
| Is de accuspanning beduidend lager dan 12,6 V?                                                                                         | $\Box$ Ja, de accu is defect. |
|                                                                                                    | □ Nee.                        |

#### Controle accucapaciteit

Houd er rekening mee dat Victrons AGM- en GEL-accu's, accu's met diepontlading zijn en niet kunnen worden getest met draagbare accutesters. De enige manier om de capaciteit van een accu met diepontlading te testen is door de accu eerst op te laden, dan op een gecontroleerde manier te ontladen, en vervolgens de accucapaciteit te berekenen.

| Begin met een volledig opgeladen accu. Sluit een DC-belasting op de accu aan, niet groter dan C20 (de 20 uur capaciteit van de accu). Dit kan een DC-belastingsbank zijn, DC-gloeilampen of een omvormer met een constante AC-belasting. Zet de belasting aan en noteer de tijd. | Starttijd:                                                                                         |  |  |
|----------------------------------------------------------------------------------------------------|----------------------------------------------------------------------------------------------------|--|--|
| Meet en noteer de DC-stroom.                                                                                                    | DC stroom:                                                                                         |  |  |
| Houd de accuspanning in de gaten. Als de spanning onder de 10,8 V daalt, schakel dan de belasting uit en noteer de tijd                                                                                                    | Eindtijd:                                                                                          |  |  |
| Hoeveel tijd nam het in totaal in beslag?                                                                                                    | Totale tijdsduur:                                                                                  |  |  |
| Bereken de accucapaciteit in Ah. Vermenigvuldig de DC-stroom (A) met de totale tijdsduur (u).                                                                                                    | Berekende accucapaciteit:                                                                          |  |  |
| Is de berekende accucapaciteit minimaal 75 % van de nominale accucapaciteit?                                                                                                    | <ul> <li>Ja. Laad de accu op om deze gezond te houden.</li> <li>Nee, de accu is defect.</li> </ul> |  |  |
| Als deze test bevestigt dat de accu niet defect is, herlaad de accu dan met een 3 traps lader tot de                                                                                                    |                                                                                                    |  |  |

druppelladenfase bereikt is om een gezonde accu te behouden.

# 5. Opmerkingen

| Geef aanvullende informatie over de fouten of voeg problemen toe die niet al in eerdere vragen zijn behandeld |
|----------------------------------------------------------------------------------------------------|
|                                                                                                    |
|                                                                                                    |
|                                                                                                    |
|                                                                                                    |

| Geef na het indienen van de RMA details voor nformatieve doeleinden |  |                                                                   |
|---------------------------------------------------------------------|--|-------------------------------------------------------------------|
|                                                                     |  | Garantieclaim.                                                    |
| RMA-type:                                                           |  | Reparatie- of vervangingsverzoek dat niet onder de garantie valt. |
| Datum RMA-claim                                                     |  |                                                                   |
| Victron Energy RMA-nummer                                           |  |                                                                   |
| Uw referentienummer                                                 |  |                                                                   |

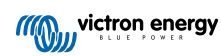

# 12. Pre-RMA testformulier - Lithium Battery Smart

### 1. Algemeen

| Product-, systeem- en storingsinformatie                                                                                                    |  |                                     |
|----------------------------------------------------------------------------------------------------|--|-------------------------------------|
| Datum                                                                                                    |  |                                     |
| Model                                                                                                    |  |                                     |
| Onderdeelnummer                                                                                                    |  |                                     |
| Serienummer                                                                                                    |  |                                     |
| Installatiedatum (indien bekend)                                                                                                    |  |                                     |
| Storingsdatum (indien bekend)                                                                                                    |  |                                     |
| Gebruikt BMS-model                                                                                                    |  |                                     |
| ID VRM-portaal                                                                                                    |  |                                     |
| Destect de conviberty uit con crivele convefuit moordere convic?                                                                                |  | Meerdere accu's                     |
| bestaat de accubank uit een enkele accu of uit meerdere accu s?                                                                                 |  | Individuele accu, ga naar sectie 2. |
| Hoeveel accu's zijn er aangesloten?                                                                                                    |  |                                     |
| Hoeveel accu's of reeksen zijn er parallel aangesloten?                                                                                         |  |                                     |
| Controleer de accubank of vraag naar een foto van de bedrading. Is de                                                                           |  | Ja.                                 |
| bedrading conform aan hoofdstuk 3 in Wiring Unlimited boek?                                                                                     |  | Nee, geen garantie.                 |
| Zijn alle accu's in de accubank van hetzelfde model, dezelfde leeftijd en capaciteit? Houd er rekening mee dat dit niet van toepassing is op de |  | Ja.                                 |
| uitzonderingen, zoals beschreven in het elektrische installatie-hoofdstuk in de handleiding.                                                    |  | Nee, geen garantie.                 |

### 2. Eerste controle

| visuele controle                                                                                                    |                            |
|----------------------------------------------------------------------------------------------------|----------------------------|
| Is er mechanische schade aan de accubehuizing?                                                                                  | la geen garantie           |
| De garantie sluit schade aan de accu door vallen,<br>transport, installatie of externe oorzaken uit.                            | Nee.                       |
| Is er materiaal uit de behuizing gelekt of is de behuizing beschadigd, uitgezet, vervormd of gesmolten?                         |                            |
| Dit geeft aan dat de accu ofwel overbelast werd,                                                                                | Ja, geen garantie.         |
| geladen werd bij temperaturen lager dan 5 °C,<br>of diep ontladen werd, gevolgd door onbewaakt<br>herladen.                     | Nee.                       |
| Zijn er sporen van binnendringen van water in de accubehuizing?                                                                 | la deen garantie           |
| De accu heeft een IP22 goedkeuring en is niet waterdicht.                                                                       | Nee.                       |
| Is er schade aan de BMS-kabels of de aansluitingen?                                                                             |                            |
| <ul> <li>Mogelijke oorzaken zijn:</li> <li>BMS-kabels onderworpen aan overmatig trekken of gebruikt voor accutillen.</li> </ul> | Ja, geen garantie.<br>Nee. |
| Connectoren geplet onder of vastgeklemd tussen<br>naast elkaar geplaatste accu's.                                               |                            |

| visuele contr                    | role                                                                                                    |                            |
|----------------------------------|----------------------------------------------------------------------------------------------------|----------------------------|
| Zijn de cellen<br>beschadigd?    | of verdeelrails binnen de accu verplaatst of zijn ze                                                                                                    |                            |
| 0                                | De accu kan alleen rechtopstaand gebruikt worden.<br>Zijdelings gebruik, vooral in trillende omgevingen<br>(auto of boot), kan resulteren in een verkeerde<br>positie van cel of verdeelrail. Vraag een installatiefoto<br>aan. | Ja, geen garantie.<br>Nee. |
| Zijn de accu-a<br>ze aanzienlijk | aansluitklemmen beschadigd, sterk gecorrodeerd of hebben e brandvlekken?                                                                                                    | .la geen garantie          |
| •                                | Dit kan worden veroorzaakt door overschrijding van<br>het maximale aanhaalmoment of vonken tijdens een<br>elektrische aansluiting.                                                                                              | Nee.                       |

### 3. Gebruikscontrole accu

| Gebruikscontrole accu                                                                                                    | <br>                                            |
|----------------------------------------------------------------------------------------------------|-------------------------------------------------|
| Werkt het BMS juist en is het juist geïnstalleerd?                                                                                                    |                                                 |
| Bespreek het met de eindgebruiker of haal een installatieschema.                                                                                                    | Ja                                              |
| Raadpleeg, om BMS-functionaliteit te controleren,                                                                                                    | Nee, geen garantie                              |
| het hoofdstuk "Hoe testen of BMS functioneel is" in de handleiding.                                                                                                    | Onbekend                                        |
|                                                                                                    | Het systeem heeft een accumonitor.              |
| Bevat de installatie een accumonitor met een geschiedenismenu, zoals<br>een BMV, SmartShunt of Lynx Smart BMS en/of maakt het systeem deel<br>uit van het VRM-portaal? | Het systeem bevindt zich in het VRM-<br>portal. |
|                                                                                                    | Geen accumonitor of VRM.                        |
| Is de accu te diep ontladen en enkele maanden in een diep ontladen                                                                                                    |                                                 |
| toestand gelaten?                                                                                                    | Ja, geen garantie.                              |
|                                                                                                    | Nee.                                            |
| <ul> <li>Landurige diepe ontlading, zoals tijdens winteropslag<br/>voor boten of voertuigen, kan leiden tot<br/>onomkeerbare celschade.</li> </ul>                     | Onbekend.                                       |
| Is de accu al voorbij de levensduur? Heeft de accu meer energie geproduceerd dan waarvoor de accu ontworpen werd?                                                      |                                                 |
| Verdeel de "Cumulatieve getrokken Ah" geschiedenisparameter door de                                                                                                    | Ja, geen garantie.                              |
| nominale accucapaciteit. Overtreft het de levenscyclus van de accu in<br>het gegevensblad?                                                                             | Nee.                                            |
| Fen accu is een verbruiksgoed: een accu versliit na                                                                                                    | Onbekend                                        |
| een tijdje en moet vervangen worden aan het einde van de levensduur.                                                                                                   |                                                 |
| Heeft de accu een maandelijks volledige lading ontvangen, d.w.z. werd de "druppellaad"-fase bereikt?                                                                   |                                                 |
| Controleer dit op het VRM-portaal of informeer bij de eindgebruiker.                                                                                                   | la                                              |
| Celbalancering komt voor in de absorptie laadfase,                                                                                                    |                                                 |
| als de accuspanning 14,2 V (28,4 V) overschrijdt.                                                                                                    | Nee, geen garantie.                             |
| druppel laadfase leidt tot niet volledig balanceren en<br>potentiële celschade. Lithium accu's moeten eenmaal                                                          | Onbekend.                                       |
| per maand volledig geladen worden.                                                                                                    |                                                 |

| Gebruikscontrole accu                                                                                                    |                                         |
|----------------------------------------------------------------------------------------------------|-----------------------------------------|
| Is de accuspanning hoger dan 15 V (30 V) geweest?<br>Controleer dit in de accubewaker-geschiedenis of op het VRM-portaal.                                                                                                    |                                         |
| Dit komt door een defecte lader, een verkeerd<br>ingestelde lader, het verkeerde type lader, BMS-<br>problemen of het BMS regelt niet alle laadbronnen.<br>Een te hoge spanning is schadelijk voor cellen<br>en veroorzaakt in extreme gevallen zwelling,<br>materiaallekkage of rookontwikkeling. | Ja, geen garantie.<br>Nee.<br>Onbekend. |
| Lag de accutemperatuur boven 50 °C of onder 5 °C tijdens het laden?<br>Controleer dit op het VRM-portaal.                                                                                                    | Ja, geen garantie.<br>Nee.              |
| of als het BMS niet alle laadbronnen regelt.                                                                                                    | Onbekend.                               |

### 4. Initiële spanningscontrole

| Initiële spanningscontrole                                                                                                    |                                                                                                    |
|----------------------------------------------------------------------------------------------------|----------------------------------------------------------------------------------------------------|
| Meet de klemspanning van de accu en noteer de spanning.                                                                                                    |                                                                                                    |
| Ligt de spanning boven 10 V (20 V)?                                                                                                    | La ga paar soctio 5                                                                                                    |
| Bluetooth is niet actief met accuspanning lager dan 8<br>V (16 V) of als een cel onder 2 V is.                                                                                            | <ul> <li>Ja, ga haar sectie 5.</li> <li>Nee, geen garantie.</li> </ul>                                                                                               |
| Ligt de spanning onder 8 V voor een 12,8 V model of 16 V voor een 25,6<br>V model?                                                                                                    | <ul> <li>Ja, geen garantie.</li> <li>Er kan een poging ondernomen worden<br/>om de accu te herstellen; Raadpleeg<br/>de "Micro-controller voedingscyclus-</li> </ul> |
| Terwijl opnieuw laden kan werken, is de<br>accu beschadigd met capaciteitsverlies. Een<br>aansluitklemspanning <10 V (<20 V) of celspanning<br><2,6 V wordt niet gedekt door de garantie. | <ul> <li>procedure" in de handleiding.</li> <li>Nee, geen garantie.</li> <li>Er kan een poging ondernomen<br/>worden om de accu te herstellen;</li> </ul>            |
|                                                                                                    | Raadpleeg het hoofdstuk "Accu zeer lage klemspanning" in de handleiding.                                                                                             |

### 5. Bluetooth

| Bluetooth-controle                                                                                                    |                       |
|----------------------------------------------------------------------------------------------------|-----------------------|
| Is Bluetooth geactiveerd, i.e., staat de unit in de apparatenlijst van de                                                                    | Ja, ga naar sectie 6. |
| VictronConnect-app?                                                                                                    | Nee.                  |
| Sluit deze factoren uit en pak ze aan indien relevant:                                                                                       |                       |
| Zijn er problemen met de telefoon of tablet?                                                                                                 |                       |
| Bevindt u zich binnen het Bluetooth-bereik?                                                                                                  |                       |
| Er kan slechts één telefoon of tablet tegelijk verbinding maken via Bluetooth Als er een andere telefoon of tablet aangesloten is wordt      | Ja, ga naar sectie 6  |
| de eenheid vermeld maar grijs weergegeven in de VictronConnect-<br>app.                                                                      | Nee.                  |
| <ul> <li>Raadpleeg de producthandleiding en de VictronConnect-handleiding<br/>om te proberen het Bluetooth-probleem op te lossen.</li> </ul> |                       |
| Is Bluetooth nu geactiveerd?                                                                                                    |                       |

| Bluetooth-controle                                                     |   |                                                                                                    |
|------------------------------------------------------------------------|---|----------------------------------------------------------------------------------------------------|
|                                                                        |   |                                                                                                    |
| Open de accu, meet eike ceispanning en noteer de spanning.             |   |                                                                                                    |
| Cel 1: Cel 2: Cel 3: Cel 4:                                            |   | Ja, geen garantie.                                                                                              |
| (Cel 5: Cel 6: Cel 7: Cel 8:)                                          |   | Nee.                                                                                                    |
| Zijn er cellen onder 2 V?                                              |   |                                                                                                    |
| Bluetooth kan uitgeschakeld zijn in de productinstellingen of de       |   |                                                                                                    |
| Bluetooth-module slaagde er niet in om juist op te starten.            |   | Ja, ga naar sectie 6.                                                                                           |
| Voer de Micro-controller voedingscyclus-procedure uit, te vinden in de | п | Nee dien een RMA in en vraag voor                                                                               |
| bijlage van de handleiding.                                            |   | een nieuwe printplaat.                                                                                          |
| Is Bluetooth nu geactiveerd?                                           |   | the second second second second second second second second second second second second second second second se |

### 6. Functionaliteit

| Functionaliteitscontrole                                                                              |                                       |
|----------------------------------------------------------------------------------------------------|---------------------------------------|
| Meet de klemspanning. Is het minstens 12,8 V (25,6)?                                                  | Ja, de klemspanning ligt boven 12,8 V |
| Indien niet, laad de accu tot de aansluitklemspanning minstens 12,8 V (25,6 V) bedraagt.              | (25,6 V).                             |
|                                                                                                    | Neen, niet mogelijk, geen garantie.   |
| Werk de firmware bij en zet alle instellingen terug op standaard.                                     | Klaar                                 |
|                                                                                                    | Was niet mogelijk                     |
| Sluit de accu aan op een BMS. Geeft het BMS een vooralarm, lage spanning- of hoge spanning-alarm aan? | Nee.                                  |
| Indien ja, vervang de PCB of dien een RMA in.                                                         | Ja, dien een RMA in.                  |
| Geeft het BMS alarmen weer?                                                                           |                                       |
| Sluit aan op de VictronConnect-app en noteer de individuele                                           |                                       |
|                                                                                                    | Ja, geen garantie.                    |
| (Cel 5: Cel 6: Cel 7: Cel 8: )                                                                        | Nee.                                  |
| Ziin er cellen onder 2 V?                                                                             |                                       |
|                                                                                                    | la sla de volgende stan over          |
| Geeft de VictronConnect-app aan dat de cellen gebalanceerd zijn?                                      |                                       |
|                                                                                                    | Nee.                                  |
| Laad de accu via de informatie in het hoofdstuk "onevenwichtigheid cel"<br>in de handleiding.         |                                       |
| Noteer de individuele celspanningen:                                                                  | Ja.                                   |
| Cel 1: Cel 2: Cel 3: Cel 4:                                                                           | Nee, de accu is defect.               |
| (Cel 5: Cel 6: Cel 7: Cel 8:)                                                                         |                                       |
| Zijn de cellen nu gebalanceerd?                                                                       |                                       |
| Ontkoppel de lader. Laat de accu een dag rusten.                                                      |                                       |
| Controleer na een dag de celspanningen en noteer ze:                                                  | Ja.                                   |
| Cel 1: Cel 2: Cel 3: Cel 4:                                                                           |                                       |
| (Cel 5: Cel 6: Cel 7: Cel 8:)                                                                         | Nee, geen garantie.                   |
| Is de accu nog steeds gebalanceerd?                                                                   |                                       |
| Is de accuspanning beduidend lager dan 12,8 V?                                                        | Ja, geen garantie.                    |
|                                                                                                    | Nee.                                  |

| Functionaliteitscontrole                                                                                                    |                     |
|----------------------------------------------------------------------------------------------------|---------------------|
| Ontlaad de accu tot 11 V (22 V).                                                                                                    |                     |
| Laad de accu opnieuw met een BlueSmart acculader in "lithium" modus met absorptie ingesteld op 14,2 V (28,4) en druppellaad op 13,5 V (27 V). Laad tot de lader naar druppellader-modus gaat. | Ja, geen garantie.  |
| Kijk naar de laderhistorie en controleer hoeveel capaciteit (Ah) door de accu opgenomen werd.                                                                                                 | Nee, de accu is OK. |
| Is er een groot verschil in de nominale capaciteit van de accu (Ah), in vergelijking met wat de lader leverde?                                                                                |                     |

### 7. Opmerkingen

| Geef aanvullende informatie over de fouten of voeg problemen toe die niet al in eerdere vragen zijn behandeld |  |  |  |  |
|----------------------------------------------------------------------------------------------------|--|--|--|--|
|                                                                                                    |  |  |  |  |
|                                                                                                    |  |  |  |  |
|                                                                                                    |  |  |  |  |
|                                                                                                    |  |  |  |  |

| Geef na het indienen van de RMA details voor nformatieve doeleinden |  |                                                                   |  |
|---------------------------------------------------------------------|--|-------------------------------------------------------------------|--|
| RMA-type:                                                           |  | Garantieclaim.                                                    |  |
|                                                                     |  | Reparatie- of vervangingsverzoek dat niet onder de garantie valt. |  |
| Datum RMA-claim                                                     |  |                                                                   |  |
| Victron Energy RMA-nummer                                           |  |                                                                   |  |
| Uw referentienummer                                                 |  |                                                                   |  |

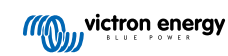